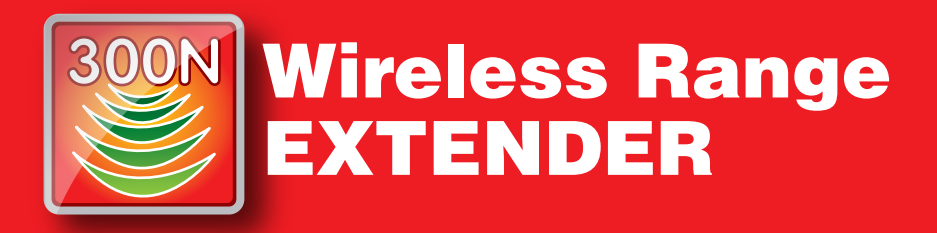

Estendi la tua rete Wireless

WEX300L-A02

Manuale Operativo rev. 1.0 del 01/2013

digicom

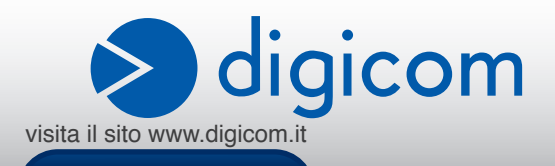

## INDICE

|    | PRECAUZIONI<br>DICHIARAZIONE CE DI CONFORMITA'<br>ASSISTENZA E CONTATTI<br>Informazioni relative all'utilizzo di questo apparato Wireless (Radio LAN)                                                                                                    |                                                                                                    |
|----|----------------------------------------------------------------------------------------------------|----------------------------------------------------------------------------------------------------|
| 1. | INTRODUZIONE                                                                                                    | <b>1.1</b><br>1.1<br>1.2                                                                                                    |
| 2. | DESCRIZIONE                                                                                                    | <b>2.1</b><br>2.1<br>2.2                                                                                                    |
| 3. | CONFIGURAZIONE                                                                                                    | 3.1<br>3.1<br>3.2<br>3.4<br>3.4<br>3.4<br>3.4<br>3.6<br>3.7                                                                                                    |
| 4. | CONFIGURAZIONE AVANZATA         4.1. CONNESSIONE RAPIDA.         4.1.1. IMPOSTAZIONI         4.1.2. MODALITÀ REPEATER (EXTENDER).         4.1.3. MODALITÀ ACCESS POINT.         4.1.4. MODALITÀ BRIDGE (CLIENT)         4.1.5. WIRELESS.         4.1.6. MODALITÀ WEP.         4.1.7. IMPOSTAZIONI MAC FILTER.         4.1.8. COME SCOPRIRE IL MAC ADDRESS DI UN DISPOSITIVO.         4.2. SISTEMA.         4.2.1. INFORMAZIONI DISPOSITIVO.         4.2.2. INTERFACCIA ETHERNET LAN.         4.2.3. IMPOSTAZIONI CONFIGURAZIONI         4.2.4. AGGIORNAMENTO FIRMWARE.         4.2.5. PASSWOORD DI SISTEMA.         4.3. STATO DISPOSITIVO.         4.4. WPS (WIFI PROTECTED SETUP)         4.4.1. CONNESSIONE AD UN ROUTER WIRELESS.         4.4.2. CONNESSIONE DI DISPOSITIVO WIRELESS ALL'EXTENDER | $\begin{array}{c} \textbf{4.1} \\ \textbf{4.2} \\ \textbf{4.2} \\ \textbf{4.2} \\ \textbf{4.2} \\ \textbf{4.3} \\ \textbf{4.4} \\ \textbf{4.5} \\ \textbf{4.7} \\ \textbf{4.8} \\ \textbf{4.9} \\ \textbf{4.9} \\ \textbf{4.9} \\ \textbf{4.10} \\ \textbf{4.10} \\ \textbf{4.10} \\ \textbf{4.11} \\ \textbf{4.12} \\ \textbf{4.12} \\ \textbf{4.13} \\ \textbf{4.14} \\ \textbf{4.14} \\ $ |
| 5. | CONFIGURAZIONE SCHEDA DI RETE                                                                                                    | 5.1<br>5.4<br>5.6<br>5.8<br>5.9<br>5.9<br>5.10<br>5.12                                                                                                    |

È vietata la riproduzione di qualsiasi parte di questo manuale, in qualsiasi forma, senza esplicito consenso scritto della Digicom S.p.A. Il contenuto di questo manuale può essere modificato senza preavviso. Ogni cura è stata posta nella raccolta e nella verifica della documentazione contenuta in questo manuale, tuttavia la Digicom non può assumersi alcuna responsabilità derivante dall'utilizzo della stessa. Tutte le altre marche, prodotti e marchi appartengono ai loro rispettivi proprietari.

## PRECAUZIONI

Al fine di salvaguardare la sicurezza, l'incolumità dell'operatore e il funzionamento dell'apparato, devono essere rispettate le seguenti norme per l'installazione. Il sistema, compresi i cavi, deve venire installato in un luogo privo o distante da:

- Polvere, umidità, calore elevato ed esposizione diretta alla luce del sole.
- · Oggetti che irradiano calore. Questi potrebbero causare danni al contenitore o altri problemi.
- Oggetti che producono un forte campo elettromagnetico (altoparlanti Hi-Fi, ecc.)
- · Liquidi o sostanze chimiche corrosive.

#### CONDIZIONI AMBIENTALI

Temperatura ambiente da 0 a +45°C Umidità relativa da 20 a 80% n.c.

Si dovrà evitare ogni cambiamento rapido di temperatura e umidità.

#### PULIZIA DELL'APPARATO

Usate un panno soffice asciutto senza l'ausilio di solventi.

#### **VIBRAZIONI O URTI**

Attenzione a non causare vibrazioni o urti.

# DICHIARAZIONE CE DI CONFORMITA

Noi, Digicom S.p.A. Via Volta 39, 21010 Cardano al Campo (VA) Italy dichiariamo sotto la nostra esclusiva responsabilità, che il prodotto a nome WEX300L-A02 al quale questa dichiarazione si riferisce, soddisfa i requisiti essenziali della sotto indicata Direttiva:

 1999/5/CE del 9 marzo 1999, R&TTE, (riguardante le apparecchiature radio e le apparecchiature terminali di telecomunicazione e il reciproco riconoscimento della loro conformità), Decreto Legislativo del 9 maggio 2001, n.269, (G.U. n. 156 del 7-7-2001). Come designato in conformità alle richieste dei seguenti Standard di Riferimento o ad altri documenti normativi: EN 301 489-1

EN 301 489-17 EN 300 328 EN 62311 EN 60950-1 + A1

## € 0

Questa apparecchiatura può essere utilizzata nei seguenti paesi: IT, DE, ES, PT, BE, NL, GB, IE, DK, GR, CH

## ASSISTENZA E CONTATTI

La maggior parte dei problemi può essere risolta consultando la sezione Supporto > F.A.Q. presente sul nostro sito www.digicom.it.

Se, dopo un'attenta lettura delle procedure ivi descritte, non riusciste comunque a risolvere il problema, vi invitiamo a contattare l'assistenza Digicom.

#### E-mail: support@digicom.it

È possibile stampare il modulo di "RICHIESTA ASSISTENZA" scaricandolo dal nostro sito Internet www. digicom.it nella sezione Supporto > Riparazioni e Garanzia, o prelevando il file PDF dal CD-ROM incluso nella confezione (ove presente).

## INFORMAZIONI RELATIVE ALL'UTILIZZO DI QUESTO APPARATO WIRELESS (RADIO LAN)

Questo apparato è conforme ai requisiti essenziali ed agli altri principi sanciti dalla Direttiva 1999/5/CE.

- Pertanto, in accordo con quanto previsto dall'art. 6.3 del D.Lgs. 9.5.01 n.269, si informa che l'uso di questo apparato è regolamentato da:
- D.Lgs 1.8.2003, n.259, art. 104 (attività soggette ad autorizzazione generale) e art. 105 (libero uso), per uso privato.
- D.M. 28/5/03, per la fornitura al pubblico dell'accesso R-LAN alle reti e servizi di telecomunicazione.

#### Marcatura

Il prodotto riporta sull'apparato, sulla confezione e sul libretto di istruzioni, il simbolo di allarme all'uso dell'apparecchiatura.

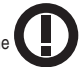

in quanto esiste una restrizione

#### Restrizioni Nazionali

Questo prodotto è soggetto a restrizioni nazionali per l'utilizzo all'interno della comunità europea ed altri paesi extracomunitari. Nella maggior parte dei paesi appartenenti alla Comunità Europea la banda di frequenza 2400-2483,5 MHz è stata liberalizzata per l'utilizzo di Wireless LAN.

Tuttavia in alcuni paesi vigono delle restrizioni sull'uso di frequenze, canali, potenza emessa o utilizzo in aree pubbliche.

Di seguito una lista di restrizioni esistenti al momento della redazione di questo documento. La lista potrebbe modificarsi ed evolvere nel tempo, perciò consigliamo l'utilizzatore ad informarsi presso gli organi e le autorità competenti in ambito locale sullo stato ultimo della regolamentazione per l'utilizzo delle frequenze Wireless LAN 2.4GHz.

#### Note

- Pur non appartenendo alla Comunità Europea, i paesi: Norvegia, Svizzera e Liechtenstein applicano la direttiva europea 1999/5/EC.
- I limiti massimi per la potenza irradiata sono di 100mW specificati in EIRP (Effective Isotropic Radiated Power) ad eccezione dei paesi dove sono previste delle limitazioni sulla potenza irradiata. Il livello EIRP di un dispositivo può essere calcolato sommando il guadagno dell'antenna utilizzata (specificato in dBi) al valore della potenza emessa disponibile al connettore d'antenna (specificato in dBm).

#### Italia

Questo prodotto è conforme alla specifiche di Interfaccia Radio Nazionali e rispetta il Piano Nazionale di ripartizione delle frequenze in Italia. Se non viene installato all'interno del proprio fondo, l'utilizzo di prodotti Wireless LAN richiede una "Autorizzazione Generale". Consultare il sito http://www.comunicazioni.it/it per maggiori informazioni.

## Belgio

Il Belgian Institute for Postal Services and Telecommunications (BIPT) deve essere informato di qualsiasi link Wireless in Outdoor che raggiunga un raggio superiore ai 300 metri.

Consultare il sito http://www.bipt.be per maggiori dettagli.

## Francia

Nella banda di frequenza 2400-2483,5 MHz la potenza di emissione è limitata a 10 mW EIRP quando il prodotto è utilizzato in esterno (Outdoor). Non ci sono restrizioni per l'utilizzo nella restante parte della banda 2.4Ghz o nell'utilizzo in interni (Indoor). Consultare il sito http://www.arcep.fr per maggiori informazioni.

## Uso di antenne esterne

Il prodotto è conforme alle norme e limiti della normativa vigente quando utilizzato con l'antenna fornita a corredo. Nel caso di rimozione dell'antenna originale ed utilizzo di una antenna diversa, l'utilizzatore deve assicurarsi di non infrangere o superare i limiti o le restrizioni imposte in ambito interno ed esterno dalle normative vigenti nel paese.

## Impostazione del Regulatory Domain (canali utilizzabili)

I prodotti vengono forniti con l'impostazione del Regulatory Domain per la Comunità Europea (ETSI). Il Regulatory Domain definisce quali canali sono ammessi all'uso in quel specifico contesto locale (Paese o lista di paesi).

Per gli apparati che permettono la modifica di tale impostazione, l'utilizzatore deve assicurarsi di non infrangere le limitazioni imposte sull'uso dei canali (e relative potenze) vigenti nel paese.

#### INFORMAZIONE AGLI UTENTI

ai sensi dell'art. 13 del Decreto Legislativo 25 Luglio 2005, n.151 "Attuazione delle Direttive 2002/95/CE, 2002/96/CE e 2003/108/CE, relative alla riduzione dell'uso di sostanze pericolose nelle apparecchiature elettriche ed elettroniche, nonchè allo smaltimento dei rifiuti".

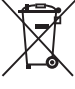

Il simbolo del cassonetto barrato riportato sull'apparecchiatura o sulla sua confezione indica che il prodotto alla fine della propria vita utile deve essere raccolto separatamente dagli altri rifiuti. L'utente dovrà, pertanto, conferire l'apparecchiatura giunta a fine vita agli idonei centri di raccolta differenziata dei rifiuti elettronici

ed elettrotecnici, oppure riconsegnarla al rivenditore al momento dell'acquisto di una nuova apparecchiatura di tipo equivalente, in ragione di uno a uno.

L'adeguata raccolta differenziata per l'avvio successivo dell'apparecchiatura dismessa al riciclaggio, al trattamento e allo smaltimento ambientalmente compatibile contribuisce ad evitare possibili effetti negativi sull'ambiente e sulla salute e favorisce il reimpegno e/o riciclo dei materiali di cui è composta l'apparecchiatura.

Lo smaltimento abusivo del prodotto da parte dell'utente comporta l'applicazione delle sanzioni amministrative previste dalla normativa vigente.

## **1. INTRODUZIONE**

## Gentile Cliente.

la ringraziamo per la fiducia accordataci nell'acquistare un prodotto Digicom.

WEX300L-A02 è la soluzione perfetta per risolvere i problemi di copertura wireless in zone dove il segnale è debole o la connessione poco stabile. E' sufficiente inserirlo in una presa di alimentazione e selezionare la rete wireless di casa o dell'ufficio, permettendo a Computer, Smartphone e Tablets e altri dispositivi di accedere ad Internet con il massimo del segnale e velocità.

WEX300L-A02 può anche funzionare come classico Access Point o Bridge/Client per dotare della connettività Wireless dei dispositivi dotati di porta Ethernet.

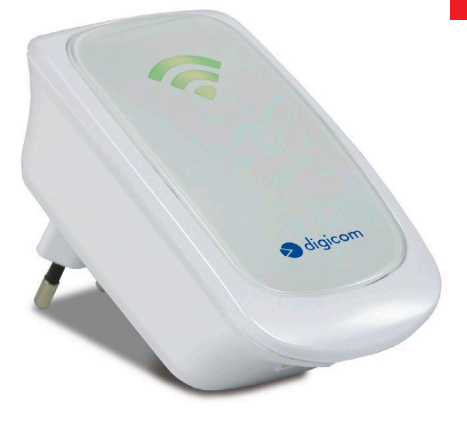

## **Funzioni base**

## 1. REPEATER

Δ

Nella funzionalità Repeater o Extender, WEX300L-A02 si connetterà al router wireless che vi collega ad Internet permettendovi di utilizzare la connettività wireless anche in altre zone della casa altrimenti poco coperte o irraggiungibili dal segnale.

NOTA: E' molto importante posizionare il Repeater in una zona dove il segnale del Router o AP originale è ancora buono per evitare successive disconnessioni o perdite di pacchetti. Vedi paragrafo 'Posizionamento di WEX300L-A02'.

## Modalità di configurazione disponibili:

- Instant Touch Setup, configurazione automatica tasto WPS
- · Quick Setup, configurazione semplificata da browser

## 2. ACCESS POINT

Nella modalità Access Point WEX300L-A02 può essere collegato alla rete LAN cablata oppure al modem ADSL per aggiungere la funzionalità Wireless alla vostra rete domestica o dell'ufficio.

Modalità di configurazione disponibili: Configurazione semplificata da browser

## 3. BRIDGE/CLIENT

Nella modalità Bridge WEX300L-A02 permette di collegare un apparato dotato di sola porta LAN Ethernet ad una rete Wireless. E' ideale per connettere ad Internet la Console di gioco, Televisori HD Internet ready, Set Top Box, vecchi computer, ecc. Modalità di configurazione disponibili: Configurazione semplificata da browser

## **1.1. CARATTERISTICHE TECNICHE**

- Wireless Extender 802.11n a 300Mbps. 2.4GHz
- Funzioni: 3 in 1, Repeater/Extender, Access Point, Bridge/Client
- Indicatori luminosi del livello di segnale Wireless ricevuto
- Configurazione semplificata, menu in italiano
- Supporto Security WEP/WPA/WPA2, TKIP/AES
- Tasto WPS (Wireless Protected Setup)
- Supporto MAC Filtering
- 1 porta LAN RJ45 10/100 Auto MDI-X
- Sezione Wireless 2T2R, 2 Antenne integrate
- Velocità Wireless da 300 a 1Mbps
- Compatibile con reti 802.11b/g/n a 300, 150, 54 e 11Mbps
- Autoalimentato, Supercompatto
- · Firmware aggiornabile

digicon

## **1.2. CONTENUTO DELLA CONFEZIONE**

- 1 WEX300L-A02
- 1 cavo LAN RJ45
- 1 Cd-rom contenente il Manuale Operativo
- 1 Guida Rapida di configurazione

## 2. DESCRIZIONE

E' sufficiente inserire WEX300L-A02 in una presa di alimentazione e selezionare la rete wireless di casa o dell'ufficio, in modo da permettere a Computer, Smartphone e Tablets e altri dispositivi di accedere ad Internet con il massimo delsegnale e velocità.

## 2.1. PANNELLO FRONTALE

Il pannello frontale dispone di 3 indicatori luminosi che, a seconda della modalità operative, hanno le seguenti funzioni:

# 

#### Modalità Repeater/Extender e Bridge/Client

| LED | STATO        |         | DESCRIZIONE                                                   |
|-----|--------------|---------|---------------------------------------------------------------|
| L3  | Acceso       |         | Il livello del segnale wireless ricevuto (RSSI) è Eccellente* |
|     | Spento       |         | Durante l'avvio del dispositivo e durante autenticazione WPS  |
| L2  | Acceso       |         | Il livello del segnale wireless ricevuto (RSSI) è Ideale*     |
|     | Spento       |         | Durante l'avvio del dispositivo e durante autenticazione WPS  |
| L1  | Lampeggiante | (Verde) | Il dispositivo non è connesso ad un router wireless           |
|     |              | (Ambra) | Durante autenticazione WPS                                    |
|     | Acceso       | (Verde) | Il livello del segnale wireless ricevuto (RSSI) è Basso*      |
|     |              | (Ambra) | Durante l'avvio del dispositivo                               |

## Modalità Access Point

| LED | STATO        |         | DESCRIZIONE                                                  |
|-----|--------------|---------|--------------------------------------------------------------|
| L3  | Acceso       |         | Il dispositivo è attivo in modalità AP                       |
|     | Spento       |         | Durante l'avvio del dispositivo e durante autenticazione WPS |
| L2  | Acceso       |         | Il dispositivo è attivo in modalità AP                       |
|     | Spento       |         | Durante l'avvio del dispositivo e durante autenticazione WPS |
| L1  | Lampeggiante | (Ambra) | Durante autenticazione WPS                                   |
|     | Acceso       | (Ambra) | La porta Ethernet è connessa                                 |
|     | Spento       |         | La porta Ethernet non è connessa                             |

\* Vedi paragrafo Posizionamento di WEX300L-A02.

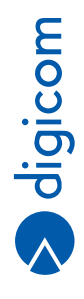

## 2.2. PULSANTI E PORTE

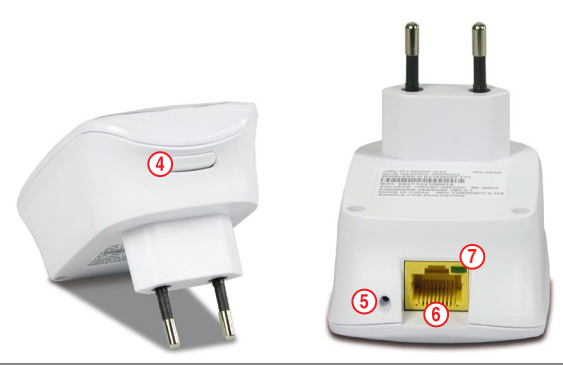

|   |                     | DESCRIZIONE                                                                               |
|---|---------------------|-------------------------------------------------------------------------------------------|
| 4 | WPS                 | In modalità REPEATER (default) e Bridge/Client premere il pulsante WPS per 5 secondi,     |
|   |                     | poi entro 2 minuti premere il pulsante WPS sul Router o AP Wireless.                      |
|   |                     | Premere il pulsante WPS per 2 secondi, poi entro 2 minuti premere il pulsante WPS del     |
| _ |                     | dispositivo wireless che si vuole collegare al WEX300L-A02.                               |
| 5 | RESET               | Premere per 5 secondi per ripristinare la configurazione di fabbrica                      |
|   |                     | Modalità: Repeater                                                                        |
|   |                     | Indirizzo IP: 10.0.10.254                                                                 |
| 6 | LAN                 | Porta Ethernet RJ45, 10/100Mbps, MDI-X Automatica per la connessione al computer,         |
|   |                     | Console, TV, Set Top Box o altri dispositivi dotati di porta Ethernet.                    |
| 7 | Led Ethernet Acceso | Indica che l'adattatore è correttamente connesso ad una porta LAN (Computer, TV, Console, |
|   |                     | ecc).                                                                                     |
|   | Spento              | Indica che l'adattatore non è connesso ad una porta LAN                                   |
|   | Lampeggiante        | Durante il trasferimento di dati                                                          |

# 3

## **3. CONFIGURAZIONE**

A seconda dell'utilizzo che desiderate fare del WEX300L-A02 seguite attentamente le indicazioni inerenti il posizionamento ideale e la modalità di configurazione, che può essere automatica o manuale.

## Nelle impostazioni di fabbrica, WEX300L-A02 è così configurato:

| Modalità operativa     Repeater       Impostazioni LAN     Indirizzo IP di LAN       10.0.10.254 |                     | Default       |
|--------------------------------------------------------------------------------------------------|---------------------|---------------|
| Impostazioni LAN<br>Indirizzo IP di LAN 10.0.10.254                                              | Modalità operativa  | Repeater      |
| Indirizzo IP di LAN 10.0.10.254                                                                  | Impostazioni LAN    |               |
|                                                                                                  | Indirizzo IP di LAN | 10.0.10.254   |
| Subnet Mask 255.255.255.0                                                                        | Subnet Mask         | 255.255.255.0 |

## 3.1. MODALITA' REPEATER

Nella funzionalità Repeater o Extender, WEX300L-A02 si connetterà al router wireless che vi collega ad Internet permettendovi di utilizzare la connettività wireless anche in altre zone della casa altrimenti poco coperte o irraggiungibili dal segnale. Vedi paragrafo 'Posizionamento di WEX300L-A02'.

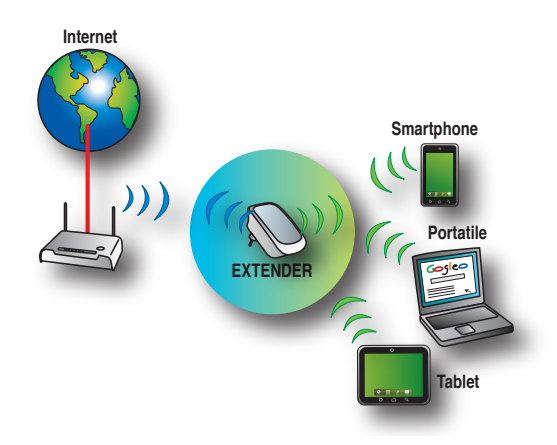

Modalità di configurazione disponibili:

- Instant Touch Setup, configurazione automatica tasto WPS
- Quick Setup, configurazione semplificata da browser

## 3.1.1. Configurazione Instant Touch Setup

Questa modalità di configurazione automatica prevede la semplice pressione di un tasto se il vostro Router o AP supporta la funzione e tasto WPS.

Inserite il WEX300L-A02 in una presa di corrente nella stessa stanza o nelle immediate vicinanze del Router o Access Point Wireless principale ed attendete che i led Power e Wireless siano accesi

- 1. Premete il tasto WPS sul WEX300L-A02 per 5 secondi e rilasciatelo, il led WPS inizierà a lampeggiare velocemente.
- Entro 2 minuti premete il tasto WPS del vostro Router o AP Wireless, normalmente anche il led WPS del router inizierà a lampeggiare.
- 3. Attendete che entrambi i led WPS smettano di lampeggiare, normalmente nel giro di 30 o 40 secondi.

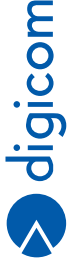

Il WEX300L-A02 è configurato e pronto per essere spostato nella posizione ideale come descritto nel paragrafo Posizionamento di WEX300L-A02. Scollegatelo dalla presa di alimentazione ed inseritelo nella presa di destinazione.

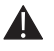

IMPORTANTE: Riavviate i computer, tablet o Smartphone oppure cancellate ed effettuate nuovamente la connessione della rete Wireless in modo che il client possa associarsi al nuovo Repeater. Se è supportato il WPS vedi capitolo WPS (WiFi Protected Setup).

#### 3.1.2. Configurazione via Quick Setup

Disattivate la funzione wireless del computer che utilizzate per l'accesso. Inserite il WEX300L-A02 in una presa di corrente ed attendete che i led siano accesi.

1. Collegate un cavo Ethernet alla porta LAN del computer e alla porta LAN del WEX300L-A02.

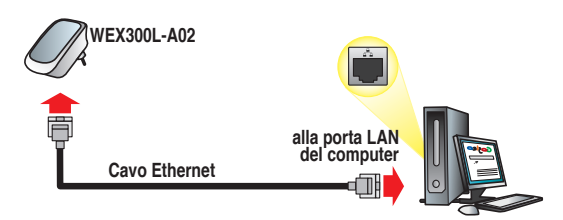

- 2. Attendete che la connessione avvenga; il computer riceverà un Indirizzo IP dal WEX300L-A02.
- 3. Lanciate il browser, (Internet Explorer, Firefox, ...) digitate l'indirizzo 10.0.10.254 e premete Enter.

| <del>(</del> ) () () () () () () () () () () () () ( | http://10.0.10. | .254/     |           |   | P+⊠c× | O 10.0.10.254 | × |
|------------------------------------------------------|-----------------|-----------|-----------|---|-------|---------------|---|
| File Modific                                         | a Visualizza    | Preferiti | Strumenti | ? |       |               |   |

4. Apparirà la finestra di configurazione con la lista delle reti Wireless disponibili.

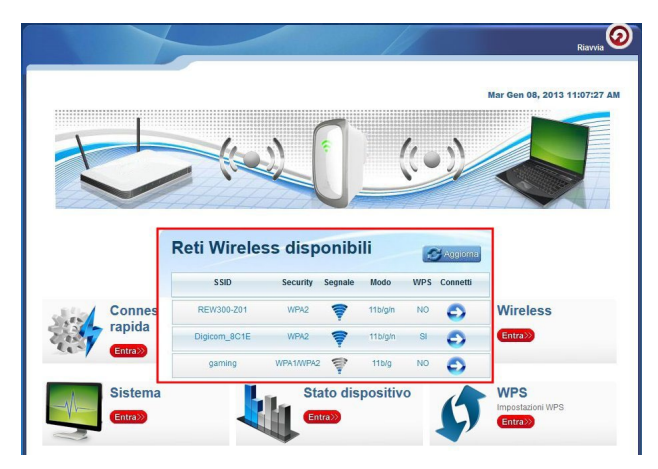

 Eventualmente cliccate su Aggiorna se la vostra rete wireless non fosse presente, poi cliccate sul pulsante Connetti corrispondente al vostro Router o AP Wireless (la rete wireless che volete 'estendere').

| Red wireless disponibili |           |         |         |     |         |  |  |
|--------------------------|-----------|---------|---------|-----|---------|--|--|
| SSID                     | Security  | Segnale | Modo    | WPS | Connett |  |  |
| REW300-Z01               | WPA2      | 7       | 11b/g/n | NO  | Ð       |  |  |
| Digicom_8C1E             | WPA2      | 7       | 11b/g/n | SI  | Ð       |  |  |
| gaming                   | WPA1/WPA2 | 1       | 11b/g   | NO  | 0       |  |  |

 Inserite la Passphrase (password wireless) che viene utilizzata per la Security della vostra rete (la stessa che inserite quando aggiungete un nuovo computer, Tablet o Smartphone Wireless) e cliccate su Applica.

| assword            |                   |
|--------------------|-------------------|
| Password Wireless: | password_wireless |

7. Attendete che la connessione vada a buon fine.

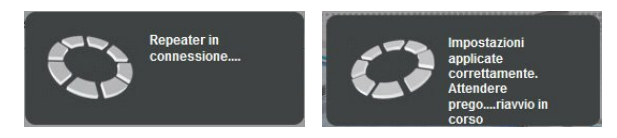

Il WEX300L-A02 è configurato e pronto per essere spostato nella posizione ideale come descritto nel capitolo Posizionamento WEX300L-A02. Scollegatelo dalla presa di alimentazione ed inseritelo nella presa di destinazione.

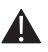

IMPORTANTE: Riavviate i Computer, Tablet o Smartphone oppure cancellate ed effettuate nuovamente la connessione della rete Wireless in modo che il client possa associarsi al nuovo Repeater. Se è supportato il WPS vedi capitolo WPS (WiFi Protected Setup).

Ricordatevi di riattivare la funzione wireless del computer utilizzato per la configurazione.

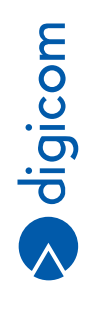

## 3.1.3. Posizionamento di WEX300L-A02

Una volta effettuata la connessione al router wireless dovrete posizionare WEX300L-A02 in un punto della casa dove il segnale originale è ancora sufficientemente forte.

I led presenti sul frontale del dispositivo, che indicano il livello del segnale wireless ricevuto, vi aiuteranno ad identificare il punto Ideale.

Velocità e copertura saranno determinati principalmente dal posizionamento di WEX300L-A02 (oltre che dalla struttura e composizione delle pareti, ostacoli e numero di dispositivi connessi come normalmente avviene per apparati wireless). Seguendo queste indicazioni potrete scegliere il giusto compromesso in base al risultato che intendete ottenere.

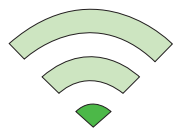

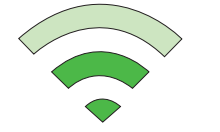

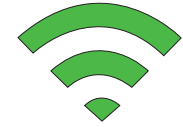

Segnale Basso Segnale originale ricevuto tra il 10 e il 54% Velocità fino al 30% Copertura estesa del 90%

Segnale Ideale (consigliato) Segnale originale ricevuto tra il 55 e il 94% Velocità fino al 70% Copertura estesa del 60%

Segnale Eccellente Segnale originale ricevuto superiore al 94% Velocità fino al 90% Copertura estesa del 40%

## 3.2. MODALITÀ ACCESS POINT

Nella modalità Access Point WEX300L-A02 può essere collegato alla rete LAN cablata oppure al modem ADSL per aggiungere la funzionalità Wireless alla vostra rete domestica o dell'ufficio.

Modalità di configurazione disponibili: Configurazione semplificata da browser

## Posizionamento di WEX300L-A02

Posizionate l'adattatore in prossimità di una connessione Ethernet, vicino al modem ADSL oppure ad una presa di LAN, se possibile, in una posizione centrale rispetto all'area da coprire con il segnale Wireless.

Se l'area da coprire è molto estesa o su più piani e si dovessero creare delle zone cieche o con segnale basso, per aumentare la copertura wireless è consigliato l'utilizzo di un secondo WEX300L-A02 in modalità Repeater.

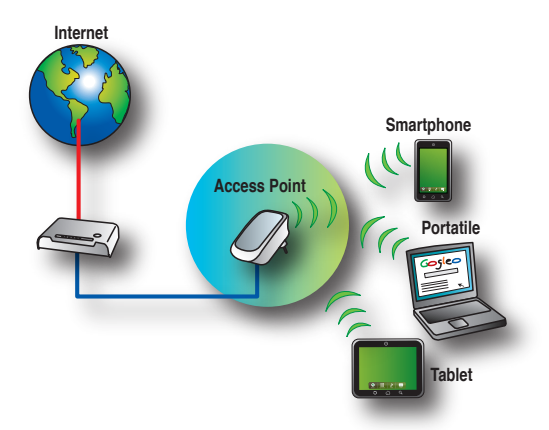

Inserite il WEX300L-A02 in una presa di corrente.

- 1. Collegate un cavo Ethernet alla porta LAN del computer e alla porta LAN del WEX300L-A02.
- 2. Attendete che la connessione avvenga; il computer riceverà un Indirizzo IP dal WEX300L-A02.

- 3. Lanciate il browser (Internet Explorer, Firefox, ...), digitate l'indirizzo 10.0.10.254 e premete Enter.
- 4. Apparirà la finestra di configurazione con la lista delle reti Wireless disponibili.

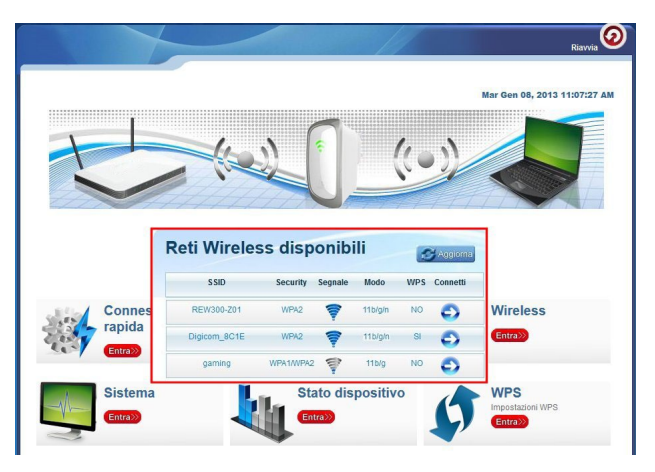

Chiudete il pannello delle Reti Wireless disponibili

- 1. Selezionate il menu Impostazioni.
- 2. Selezionate Access Point per Modalità Operativa
  - Digitate un nome per la rete wireless che volete creare in SSID
  - Selezionate la Modalità Security da utilizzare
  - Inserite una password per l'accesso protetto alla rete Wireless (da 8 a 63 caratteri se WPA) in WPA Passphrase
  - · Cliccate su Applica.

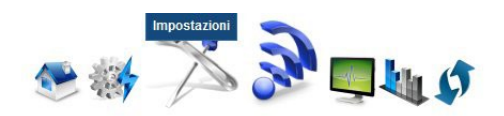

| Modalità operativa: | Repeater Access Point Bridge |
|---------------------|------------------------------|
| S SID:              | MiaReteWireless              |
| Broadcast SSID:     | ABILIATO DISABILIATO         |
| Modalità Security:  | WPAWPA2 PSK                  |
| WPA Passphrase:     | mia_password_wireless        |
| WPA Encryption:     | TKIP AES TKIP+AES            |
| Canale:             | 2412MHz (Canale 1)           |

3. Attendete che la configurazione venga salvata.

S digicom

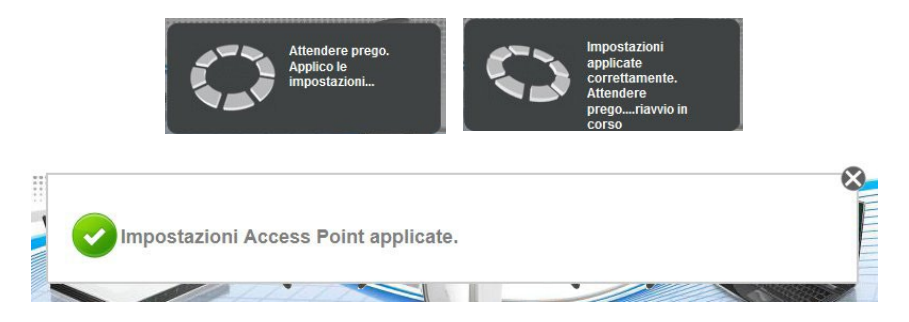

II WEX300L-A02 è configurato e pronto per essere scollegato dal computer e collegato ad una porta LAN del Modem/Router che vi collega ad Internet.

I led sul frontale si accenderanno come in figura (vedi paragrafo "Pannello frontale").

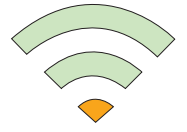

Per connettervi al nuovo Access Point, sul computer, tablet o Smartphone effettuate la ricerca della nuova rete Wireless, selezionate l'SSID che avete appena configurato e digitate la passphrase quando richiesta.

Se è supportato il WPS vedi paragrafo WPS (WiFi Protected Setup).

## 3.2.1. WPS (WiFi Protected Setup)

La funzione WPS, se supportata, permette di collegare un 'client' (computer, tablet, Smartphone, altri dispositivi con funzionalità wireless) al WEX300L-A02 in modo totalmente automatico.

- Premete il tasto WPS sul WEX300L-A02 per 2 secondi e rilasciatelo, il led L1 inizierà a lampeggiare velocemente di colore ambra.
- 2. Entro 2 minuti avviate il WPS, o premete il tasto, sul client. Se è presente un led WPS, anche questo inizierà a lampeggiare.
- 3. Attendete che i led WPS smettano di lampeggiare, normalmente nel giro di 30 o 40 secondi.
- 4. Verificate che il client sia ora connesso ad Internet, avviando una navigazione da browser.

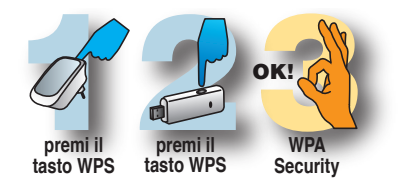

## 3.3. MODALITA' BRIDGE/CLIENT

Nella modalità Bridge WEX300L-A02 permette di collegare un apparato dotato di sola porta LAN Ethernet ad una rete Wireless. E' ideale per connettere ad Internet la Console di gioco, Televisori HD Internet ready, Set Top Box, vecchi computer, ecc. Modalità di configurazione disponibili: Configurazione semplificata da browser.

#### Inserite il WEX300L-A02 in una presa di corrente

- 1. Collegate un cavo Ethernet alla porta LAN del computer e alla porta LAN del WEX300L-A02.
- 2. Attendete che la connessione avvenga; il computer riceverà un Indirizzo IP dal WEX300L-A02.
- 3. Lanciate il browser (Internet Explorer, Firefox, ...), digitate l'indirizzo 10.0.10.254 e premete Enter.
- 4. Apparirà la finestra di configurazione con la lista delle reti Wireless disponibili.

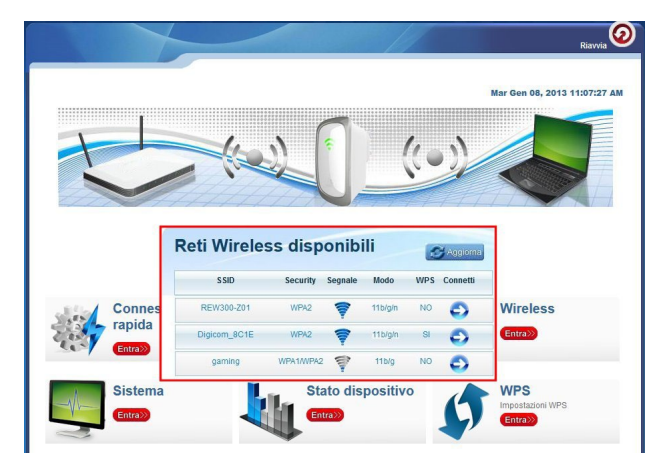

Chiudete il pannello delle Reti Wireless disponibili

- 1. Selezionate il menu Impostazioni.
- 2. Selezionate il menu Connessione Rapida.

Attendete la scansione delle reti wireless, eventualmente cliccate su Aggiorna, poi cliccate sul pulsante Connetti corrispondente al vostro Router o AP Wireless (la rete wireless alla quale vi volete connettere).

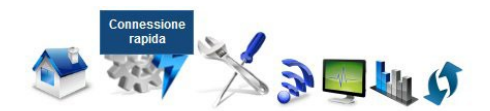

| Reti \ | Nireless d   | isponibili        |           |         |         |                | 8   | Aggiorna |
|--------|--------------|-------------------|-----------|---------|---------|----------------|-----|----------|
| Canale | SSID         | MAC Address       | Security  | Segnale | Modo    | Тіро           | WPS | Connetti |
| 4      | REW300-Z01   | 00:a0:a2:62:87:e4 | WPA2      | 7       | 11b/g/n | Infrastructure | NO  | 0        |
| 13     | Digicom_8C1E | 00:26:75:47:8e:17 | WPA1/WPA2 | 7       | 11b/g/n | Infrastructure | SI  | 0        |

- 3. Selezionate Bridge per Modalità Operativa.
- Inserite la WPA Passphrase (password wireless) che viene utilizzata per la Security della vostra rete (la stessa che inserite quando aggiungete un nuovo Computer, Tablet o Smartphone Wireless) e cliccate su Applica.

| Modalità operativa:     | Repeater Access Poin | It Bridge |         |
|-------------------------|----------------------|-----------|---------|
| S SID:                  | Digicom_8C1E         |           |         |
| MAC Address:            | 00:26:75:47:8c:1e    |           |         |
| Modalità Security:      | WPA2 PSK             |           |         |
| WPA Passphrase:         | password_wireless    |           | Nascond |
| WPA Encryption:         | TKIP AES             |           |         |
| Canale:                 | 2462MHz (Canale 11)  | •         |         |
| Enhanced Compatibility: | On Off               |           |         |

5. Attendete che la configurazione venga salvata.

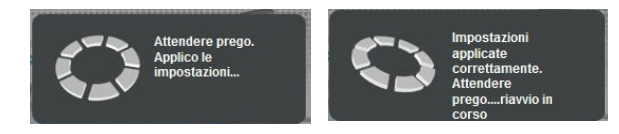

WEX300L-A02 è configurato e pronto per essere scollegato dal computer e collegato alla porta LAN dell'apparato che volete collegare ad Internet.

## Posizionamento di WEX300L-A02

Verificate che in prossimità dell'apparato dotato di porta Ethernet, al quale volete collegare il WEX300-A02, ci sia un segnale Wireless sufficientemente forte per garantire una connessione ad Internet stabile e veloce.

Utilizzate I led sul frontale di WEX300L-A02 per determinare il livello del segnale wireless ricevuto (vedi paragrafo "Pannello frontale").

Se il segnale fosse debole o discontinuo si consiglia l'utilizzo di un secondo WEX300L-A02 in modalità Repeater, posizionato in un'punto ideale'(vedi Modalità Repeater).

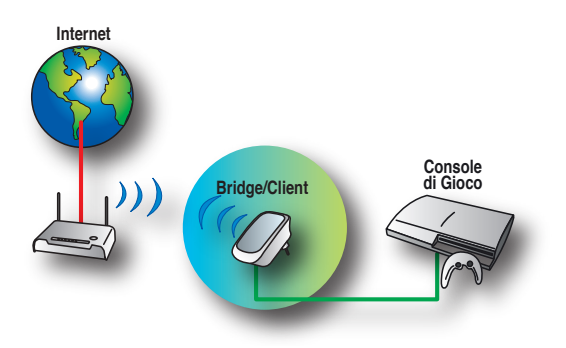

## 4. CONFIGURAZIONE AVANZATA

## Questa sezione descrive nel dettaglio i vari parametri presenti nei singoli menu dell'adattatore.

Qui di seguito viene mostrato un riassunto dei menu di configurazione, con una spiegazione schematica di tutte le voci presenti nei vari menù e con una legenda relativa ai principali parametri di configurazione.

All'interno dei singoli menu possono essere presenti dei sotto-menu accessibili dalle icone poste in alto.

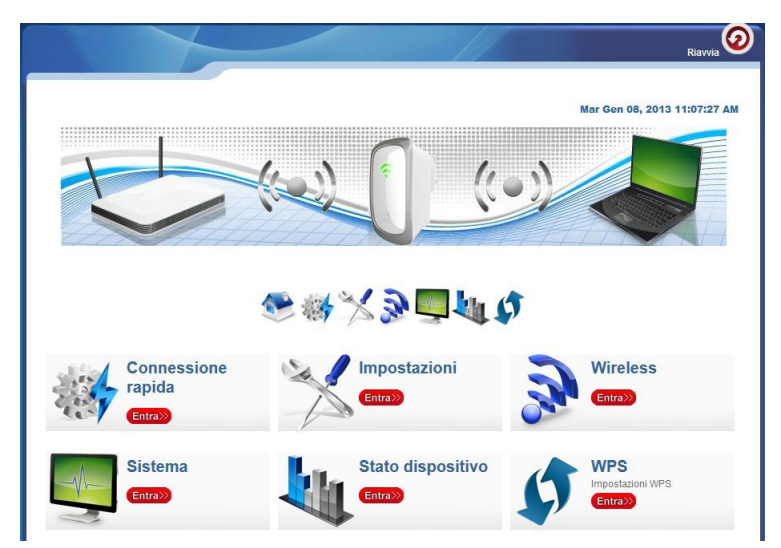

Home

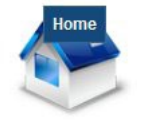

• Cliccare per tornare al menu principale.

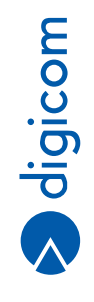

## 4.1. CONNESSIONE RAPIDA

Attiva una ricerca (Scansione, Site Survey) delle reti Wireless disponibili e la possibilità di connettere il dispositivo ad esse.

|                           |              | Conness<br>rapid  |           | 9 🗐     |         | 5              |     |          |  |
|---------------------------|--------------|-------------------|-----------|---------|---------|----------------|-----|----------|--|
| Reti Wireless disponibili |              |                   |           |         |         |                |     |          |  |
| Canale                    | SSID         | MAC Address       | Security  | Segnale | Modo    | Tipo           | WPS | Connetti |  |
| 4                         | REW300-Z01   | 00:a0:a2:62:87:e4 | WPA2      | 7       | 11b/g/n | Infrastructure | NO  | 0        |  |
| 13                        | Digicom_8C1E | 00:26:75:47:8e:17 | WPA1/WPA2 | 7       | 11b/g/n | Infrastructure | SI  | 0        |  |

## 4.1.1. Impostazioni

Permette di selezionare le tre modalità operative Repeater (Extender), Access Point e Bridge (Client).

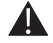

Nota: I parametri contrassegnati con \* possono venir impostati automaticamente quando si utilizza il pulsante Connetti da 'Reti Wireless disponibili'.

## 4.1.2. Modalità Repeater (Extender)

|                     | Impostazioni                 |  |
|---------------------|------------------------------|--|
|                     | to 🚮 — 🔊 😴 🛶 🕼 👁             |  |
| nnostazioni V       | WEX3001-402                  |  |
| inpostazioni i      |                              |  |
| Modalità operativa: | Repeater Access Point Bridge |  |
| S SID:              |                              |  |
| MAC Address:        |                              |  |
| Broadcast SSID:     | ABILIATO DISABILIATO         |  |
| Modalità Security:  | WPA2 PSK                     |  |
| WPA Passphrase:     | Nascondi                     |  |
| WPA Encryption:     | TKIP AES                     |  |
| Canale:             | 2412MHz (Canale 1)           |  |
|                     |                              |  |

| SSID*                                 | Nome della rete Wireless da ripetere (alla quale collegare il dispositivo)                                                                                                    |
|---------------------------------------|----------------------------------------------------------------------------------------------------|
| MAC Address*                          | Parametro opzionale. In modalità Bridge o Repeater inserire il MAC address della sezione wireless del<br>router o Access Point al quale ci si vuole collegare.                                                                                                    |
| Broadcast SSID                        | Permette di abilitare o disabilitare la visualizzazione della rete Wireless (SSID) alle stazioni di rete.<br>Disabilitate questa opzione per 'nascondere' la vostra rete Wireless. Effettuando una scansione wireless<br>da un computer l'SSID che identifica la vostra rete NON sarà visibile. |
| WPA Encryption*<br>Modalità Security* | Seleziona <sup>i</sup> li tipo di crittografia utilizzata tra TKIP e AES<br>seleziona il tipo di sicurezza tra Nessuno, WEP, WPA-PSK e WPA2-PSK, nell'ordine mostrato dalla<br>meno sicura alla più sicura.                                                                                     |

| Modalità WPA/WPA2      |                                                                                                    |  |  |  |
|------------------------|----------------------------------------------------------------------------------------------------|--|--|--|
| WPA Passphrase         | Chiave crittografica utilizzata per proteggere la reteWireless (da 8 a 63 caratteri). E' la'password' che verrà richiesta alle stazioni wireless all'atto della connessione alla rete senza fili.                                                                                                    |  |  |  |
| Nascondi               | Selezionare per nascondere la Passphrase digitata visualizzando degli asterischi.                                                                                                    |  |  |  |
| Modalità WEP           |                                                                                                    |  |  |  |
| Default Key (Chiave)   | seleziona una tra le 4 chiavi WEPconfigurabili                                                                                                    |  |  |  |
| WEPKey 1-4             | Il protocollo WEP si appoggia a un algoritmo di crittografia basato su una chiave numerica in formato esadecimale o testuale ASCII. Questa chiave può essere di varia lunghezza, in termini di numero di caratteri che la compongono; il formato ne viene automaticamente riconosciuto. E' possibile impostare il protocollo WEPa 64 bit (che equivale a una chiave di 10 caratteri esadecimale 0 5 ASCII) oppure a 128 bit (che equivale a una chiave di 26 caratteri esadecimale o 10 ASCII).Ad esempio: |  |  |  |
| ASCII                  | WEP64 pluto, WEP128 digicom spa                                                                                                    |  |  |  |
| HEX                    | WEP00a4f9dd68, WEP128 00a4f9dd6874deab1134                                                                                                    |  |  |  |
| Canale*                | Selezionare il canale che si desidera utilizzare. Impostare lo stesso canale della rete wireless alla quale<br>ci si vuolecollegare.                                                                                                    |  |  |  |
| Enhanced compatibility | y Selezionare se si utilizzano client Wireless basati su Windows 7 o 8 e per migliorare la compatibilità con<br>alcuni tipi di Router o Access Point.                                                                                                    |  |  |  |
| Applica                | Cliccare per salvare le impostazioni effettuate.                                                                                                    |  |  |  |

## 4.1.3. Modalità Access Point

| mpostazioni         | WEX300L-A02                  |
|---------------------|------------------------------|
| Modalità operativa: | Repeater Access Point Bridge |
| S SID:              |                              |
| Broadcast SSID:     | ABILIATO DISABILIATO         |
| Modalità Security:  | WPA2 PSK                     |
| WPA Passphrase:     | Nascondi                     |
| WPA Encryption:     | TKIP AES TKIP+AES            |
| Canale:             | 2412MHz (Canale 1)           |

| SSID              | Nome della rete Wireless che si desidera generare                                                                                                    |                   |
|-------------------|----------------------------------------------------------------------------------------------------|-------------------|
| Broadcast SSID    | Permette di abilitare o disabilitare la visualizzazione della rete Wireless (SSID) alle stazioni di rete.<br>Disabilitate questa opzione per 'nascondere' la vostra rete Wireless. Effettuando una scansione wireless<br>da un computer l'SSID che identifica la vostra rete NON sarà visibile. |                   |
| Modalità Security | seleziona il tipo di sicurezza da utilizzare tra Nessuno, WEP, WPA-PSK, WPA2-PSK, WPA/WPA2-PSK<br>nell'ordine mostrato dalla meno sicura alla più sicura.                                                                                                    | 3                 |
| WPA Encryption    | Seleziona il tipo di crittografia da utilizzare tra TKIP, AES e TKIP+AES                                                                                                    | 0                 |
| Modalità WPA/WI   | PA2 .                                                                                                    | $\mathbf{\Sigma}$ |
| WPA Passphrase    | Chiave crittografica da utilizzare per proteggere la reteWireless (da 8 a 63 caratteri). E' la 'password'<br>che verrà richiesta alle stazioni wireless all'atto della connessione alla rete senza fili.                                                                                        | ס                 |
| Nascondi          | Selezionare per nascondere la Passphrase digitata visualizzando degli asterischi.                                                                                                    |                   |
|                   |                                                                                                    | $\wedge$          |

| WPA Passphrase | Chiave crittografica da utilizzare per proteggere la reteWireless (da 8 a 63 caratteri). E' la 'password' |
|----------------|----------------------------------------------------------------------------------------------------|
|                | che verrà richiesta alle stazioni wireless all'atto della connessione alla rete senza fili.               |
| Nascondi       | Selezionare per nascondere la Passphrase digitata visualizzando degli asterischi.                         |

| Modalità WEP         |                                                                                                    |
|----------------------|----------------------------------------------------------------------------------------------------|
| Default Key (Chiave) | seleziona una tra le 4 chiavi WEP configurabili                                                                                                    |
| WEPKey 1-4           | Il protocollo WEP si appoggia a un algoritmo di crittografia basato su una chiave numerica in formato<br>esadecimale o testuale ASCII. Questa chiave può essere di varia lunghezza, in termini di numero di<br>caratteri che la compongono; il formato ne viene automaticamente riconosciuto. E' possibile impostare<br>il protocollo WEP a 64 bit (che equivale a una chiave di 10 caratteri esadecimale 0 5 ASCII) oppure a<br>128 bit (che equivale a una chiave di 26 caratteri esadecimale o 10 ASCII). Ad esempio: |
| ASCII                | WEP64 pluto, WEP128 digicom spa                                                                                                    |
| HEX                  | WEP00a4f9dd68, WEP128 00a4f9dd6874deab1134                                                                                                    |
| Canale               | Selezionare il canaleche si desidera utilizzare.                                                                                                    |
|                      | Selezionando Auto il dispositivo effettuerà una scansione preventiva dello spettro radio per impostare<br>automaticamente il miglior canale a disposizione.                                                                                                    |
| Applica              | Cliccare per salvare le impostazioni effettuate.                                                                                                    |

## 4.1.4. Modalità Bridge (Client)

| Modalità operativa:     | Repeater   | Access Point | Bridge |            |
|-------------------------|------------|--------------|--------|------------|
| S SID:                  |            |              |        |            |
| MAC Address:            |            |              |        |            |
| Modalità Security:      | WPA2 PSK   |              | •      |            |
| WPA Passphrase:         |            |              |        | 🗖 Nascondi |
| WPA Encryption:         | TKIP AE    | s            |        |            |
| Canale:                 | 2412MHz (0 | Canale 1)    | •      |            |
| Enhanced Compatibility: | On Off     |              |        |            |

| SSID*<br>MAC Address* | <ul> <li>Nome della rete Wireless alla quale collegare il dispositivo.</li> <li>Address* Parametro opzionale. Inserire il MAC address della sezione wirelessdel router oAccessPoint al c<br/>si vuole collegare.</li> </ul>                                                                                                    |  |
|-----------------------|----------------------------------------------------------------------------------------------------|--|
| WPA Encryption*       | Seleziona il tipo di crittografia utilizzata tra TKIP e AES                                                                                                    |  |
| Modalità Security*    | seleziona il tipo di sicurezza tra Nessuno,WEP, WPA-PSK e WPA2-PSK                                                                                                    |  |
| Modalità WPA/WPA      | 2                                                                                                    |  |
| WPA Passphrase        | Chiave crittografica utilizzata per proteggere la reteWireless (da 8 a 63 caratteri). E' la 'password' che verrà richiesta alle stazioni wireless all'atto della connessione alla rete senza fili.                                                                                                    |  |
| Nascondi              | Selezionare per nascondere la Passphrase digitata visualizzando degli asterischi.                                                                                                    |  |
|                       |                                                                                                    |  |
| Modalità WEP          |                                                                                                    |  |
| Default Key (Chiave)  | seleziona una tra le 4 chiavi WEP configurabili.                                                                                                    |  |
| WEPKey 1-4            | Il protocollo WEP si appoggia a un algoritmo di crittografia basato su una chiave numerica in formato<br>esadecimale o testuale ASCII. Questa chiave può essere di varia lunghezza, in termini di numero di<br>caratteri che la compongono; il formato ne viene automaticamente riconosciuto. E' possibile impostare<br>il protocollo WEP a 64 bit (che equivale a una chiave di 10 caratteri esadecimale 0 5 ASCII) oppure a<br>128 bit (che equivale a una chiave di 26 caratteri esadecimale o 10 ASCII). Ad esempio: |  |
| ASCII                 | WEP64 pluto, WEP128 digicomspa                                                                                                    |  |

| HEX                    | WEP00a4f9dd68, WEP128 00a4f9dd6874deab1134                                                                   |
|------------------------|----------------------------------------------------------------------------------------------------|
| Canale*                | Selezionare il canale che si desidera utilizzare. Impostare lo stesso canale della rete wireless alla quale  |
|                        | ci si vuole collegare.                                                                                       |
| Enhanced compatibility | / Selezionare se si utilizzano client Wireless basati su Windows 7 o 8 e per migliorare la compatibilità con |
|                        | alcuni tipi di Router o Access Point.                                                                        |
| Applica                | Cliccare per salvare le impostazioni effettuate.                                                             |
|                        |                                                                                                    |

## 4.1.5. Wireless

## Impostazioni Wireless Base

|                       |                      | 👁 🐗 🔀 🎅 🛄 🌆 🕼 🔇                                                                                                    |
|-----------------------|----------------------|----------------------------------------------------------------------------------------------------|
|                       |                      | 2 2 3                                                                                                    |
|                       |                      | Impostazioni Wireless Base                                                                                                    |
| 1                     | Impostazi            | oni Wireless Base                                                                                                    |
|                       | Abilita Wireless:    | ABILITATO DISABILITATO                                                                                                    |
|                       | Broadcast SSID:      | ABILITATO DISABILITATO                                                                                                    |
|                       | S SID:               | Digicom_A492                                                                                                    |
|                       | Modalità Wireless:   | 11b/g/n mixed                                                                                                    |
|                       | Canale:              | 2412MHz (Canale 1)                                                                                                    |
|                       | Velocità HT:         | Auto                                                                                                    |
|                       | Larghezza di banda   | HT: 20 20/40                                                                                                    |
|                       | Intervallo Guardia H | T: Lungo Auto                                                                                                    |
|                       | Modalità canale HT   | HT40+                                                                                                    |
|                       | Applica              |                                                                                                    |
|                       |                      |                                                                                                    |
| Abilita W<br>Broadcas | ireless              | Abilita o disabilita (spegne) l'interfaccia wireless del dispositivo.<br>Permette di abilitare o disabilitare la visualizzazione della rate Wireless (SSID) alle stazioni di rate |
| Dioaucas              | 51 3310              | Disabilitate questa opzione per 'nascondere 'la vostra rete Wireless. Effettuando una scansione wireless                                                                          |
|                       |                      | da un computer l'SSID che identifica la vostra rete NON sarà visibile.                                                                                                    |
| 55ID<br>Modalità      | Wiroloss             | Nome della rete wireless generate dal dispositivo<br>selezione degli standard wireless da attivare, singolarmente o in combinazione tra 802 11b (11Mbns)                          |
| modulita              | WII CICSS            | 802.11g (54Mbs) e 802.11n (150/300Mbps).                                                                                                    |
| Canale                |                      | Selezionare il canale che si desidera utilizzare.                                                                                                    |
| Velocità              | HT                   | Parametro che definisce le velocità di trasmissione massima, fino a 300Mbps, in base agli altri parametri                                                                         |
|                       |                      | HT impostati. Auto imposta la migliore velocità ottenibile in modo automatico.                                                                                                    |
| Larghezz              | a di banda HT        | Questa impostazione influisce su come il dispositivo utilizzerà la banda di frequenza e di canali Wireless                                                                        |
|                       |                      | (Vedi nota).                                                                                                    |
|                       |                      | 20MHz; preferibile se la vostra reteWireless non utilizza Client 802.11n                                                                                                    |
|                       |                      | - 20/40MHz: preferibile se la vostra reteWireless utilizza sia Client 802.11n che 802.11b/g                                                                                       |
|                       |                      | Nota: Di default l'impostazione è 20 MHz, che garantisce una minor sensibilità ai disturbi ed                                                                                     |
|                       |                      | interferenze.                                                                                                    |
|                       |                      | L'impostazione 20/40 MHz può fornire prestazioni più alte ma è più suscettibile a degradi di velocità                                                                             |

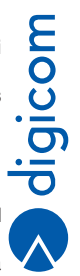

| Intervallo Guardia HT | se sono presenti dei disturbi. Provate ad impostare 20/40 MHz e se notate particolari instabilità della<br>connessione o rallentamenti, mantenete questa impostazione.<br>Tempo minimo che intercorre tra due distinte trasmissioni di pacchetti. Salvo diverse indicazioni lasciare<br>impostato su Auto. |
|-----------------------|----------------------------------------------------------------------------------------------------|
| Canale HT             | Se è attivo lo standard 802.11n è possibile selezionare un canale aggiuntivo, superiore HT40+ o inferiore HT40- rispetto al canale centrale, per l'estensione della banda.                                                                                                    |
| Арриса                | Cliccare per salvare le impostazioni effettuate.                                                                                                    |

## Impostazioni Wireless Security

|         | Impostazi       | oni Wireless Secur                                                  | ity                          |                                                                                    |
|---------|-----------------|---------------------------------------------------------------------|------------------------------|------------------------------------------------------------------------------------|
|         | Modo Security:  | WPA2 PSK                                                            |                              |                                                                                    |
|         | WPA Encryption: | TKIP AES TKIP+AE                                                    | S                            |                                                                                    |
|         | WPA Passphrase: | •••••                                                               | V Nascondi                   |                                                                                    |
|         | WPS:            | ABILITATO DISABILITAT                                               | го                           |                                                                                    |
| 1       | 🗸 Applica       |                                                                     |                              |                                                                                    |
|         | Enrollee PIN:   | 71855547                                                            |                              |                                                                                    |
|         | Registrar PIN:  |                                                                     |                              |                                                                                    |
| 1       | Applica         |                                                                     |                              |                                                                                    |
|         |                 |                                                                     |                              |                                                                                    |
| Modo Se | curity          | Seleziona il tipo di sicurezza o<br>nell'ordine mostrato dalla me   | da utilizzare tra Nessuno, V | WEP, WPA-PSK, WPA2-PSK, WPA/WPA2-PSK                                               |
| WPA Enc | ryption         | Seleziona il tipo di crittografia                                   | a da utilizzare tra TKIP, AE | S e TKIP+AES                                                                       |
| Modalit | à WPA/WPA       | 2                                                                   |                              |                                                                                    |
| WPA Pas | sphrase         | Chiave crittografica da utilizza<br>verrà richiesta alle stazioni w | are per proteggere la reteW  | Vireless (da 8 a 63 caratteri). E' la'password' che<br>ssione alla rete senza fili |
| Nascond | i               | Selezionare per nascondere                                          | la Passphrase digitata visu  | ualizzando degli asterischi.                                                       |

## 4.1.6. Modalità WEP

| Modalità Security:    | WEP        | -     |
|-----------------------|------------|-------|
| Default Key (Chiave): | Key 1      |       |
| WEP Key 1:            | рірро      | ASCII |
| WEP Key 2:            | 00a4f9dd68 | HEX 💌 |
| WEP Key 3:            |            | HEX 💌 |
| WEP Key 4:            |            | HEX   |

| Default Key (Chiave)<br>WEPKey 1-4 | Seleziona una tra le 4 chiavi WEPconfigurabili.<br>Il protocollo WEP si appoggia a un algoritmo di crittografia basato su una chiave numerica in formato<br>esadecimale o testuale ASCII. Questa chiave può essere di varia lunghezza, in termini di numero di<br>caratteri che la compongono; il formato ne viene automaticamente riconosciuto. E'possibile impostare<br>il protocollo WEP a 64 bit (che equivale a una chiave di 10 caratteri esadecimale 0 5 ASCII) oppure a<br>128 bit (che equivale a una chiave di 26 caratteri esadecimale o 10 ASCII).Ad esempio: |
|------------------------------------|----------------------------------------------------------------------------------------------------|
| ASCII                              | WEP64 pluto, WEP128 digicomspa                                                                                                    |
| HEX                                | WEP00a4f9dd68, WEP128 00a4f9dd6874deab1134                                                                                                    |
| WPS                                | Selezionare Abilitato per attivare la funzione, Disabilitato per disattivarla.                                                                                                    |
|                                    | La funzione WPS può utilizzare la chiave crittografica WPA impostata oppure un PIN numerico di 8 cifre.                                                                                                    |
| Enrollee PIN                       | Mostra il codice PIN generato dal dispositivo, da inserire nel client Wireless all'atto della connessione,<br>se viene richiesto il PIN (in alternativa alla password WPA).                                                                                                    |
| Registrar PIN                      | Campo per inserire il codice PIN generato dal client Wireless                                                                                                    |
| Applica                            | Cliccare per salvare le impostazioni effettuate.                                                                                                    |
|                                    |                                                                                                    |

digicom

## 4.1.7. Impostazioni MAC Filter

Questo menu permette di definire delle restrizioni d'uso del dispositivo, impostando quali client wireless possono collegarsi o meno ad esso.

| zione Filtro: | Disabilitato | Permetti M | lega | Applica |  |  |
|---------------|--------------|------------|------|---------|--|--|
| IAC Address:  | AA:BB:CC:DD: | EE:FF      | (    | >       |  |  |

 Azione Filtro
 Definisce la regola generale (modalità di funzionamento) del filtro.

 Disabilitato, nessuna restrizione.
 Permetti, solamente ai client wireless di cui è stato impostato il MAC address potranno collegarsi al dispositivo.

 Nega, impedisci ai client wireless di cui è stato impostato il MAC address di collegarsi al dispositivo.
 Nega, impedisci ai client wireless di cui è stato impostato il MAC address di collegarsi al dispositivo.

 Applica
 Cliccare per attivare la regola generale definita e attendere la conferma.

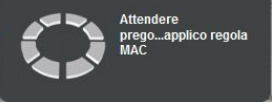

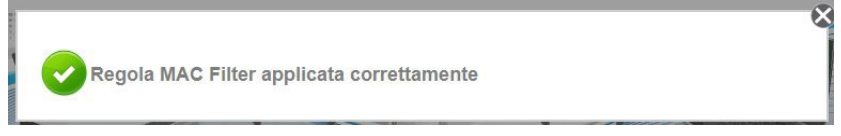

Ad esempio, per permettere solamente a due client wireless di collegarsi (e impedendolo a qualsiasi altro dispositivo wireless).

| mpos         | tazioni MA        | C Filte      | er       |       |         |
|--------------|-------------------|--------------|----------|-------|---------|
| Azione Filtr | o: (              | Disabilitato | Permetti | Nega  | Applica |
| MAC Addre    | ess:              | AA:BB:CC:DD: | EE:FF    | (     | Ð       |
| ID           | MAC Address       |              | Regola   | Rimuo | vi      |
| 1            | 00:01:02:03:04:05 | F            | Permetti | 0     |         |
| 2            | 00:A0:A2:85:fb:c5 | F            | Permetti | 0     |         |

• Inserire il MAC Address e cliccare su + per inserirlo in lista e attendere la conferma.

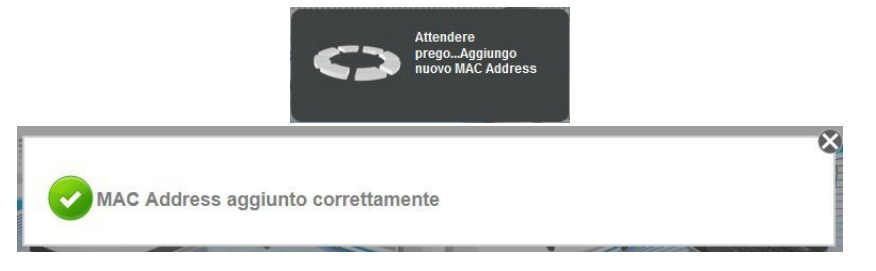

Il formato di inserimento è, ad esempio, 00:11:22:33:44:55:66.

Cliccare su - per rimuovere un MAC address dalla lista

#### 4.1.8. Come scoprire il MAC address di un dispositivo

Il metodo più semplice è quello di utilizzare una funzione del sistema operativo che mostri le proprietà estese di una scheda di rete, nel nostro caso, Wireless.

- Ad esempio su sistemi operativi Windows, da Start selezionare Esegui, digitare cmd e cliccare su OK.
- Nella finestra di prompt digitare ipconfig /all e Invio.

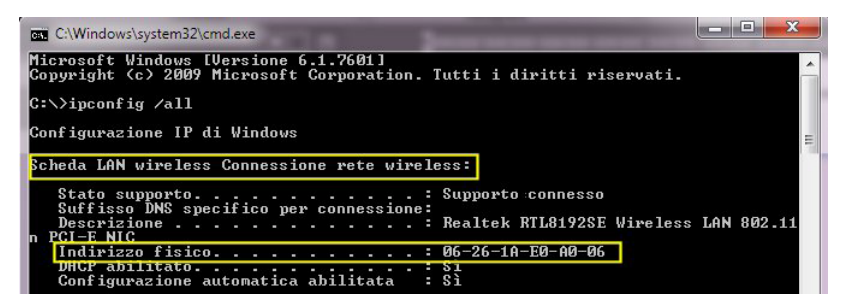

- Identificare la sezione inerente la scheda di rete Wireless.
- Prendere nota dell'Indirizzo fisico.
   Esso è di fatto il MAC address della scheda di rete, e potrebbe essere visualizzato in un formato alternativo.
   La notazione 06-26-1A-E0-A0-06 corrisponde a 06:26:1a:e0:a0:06.

## 4.2. SISTEMA

## 4.2.1. Informazioni dispositivo

|                       | 🌏 🖏 📈 🆻 📶 🎢 🔇     |
|-----------------------|-------------------|
|                       | i 😌 🤜 🌸 😽 💩       |
| nformazioni d         | informazioni      |
|                       | ispositivo        |
| Versione Firmware:    | 262.145.1-003     |
| Data Build:           | Jul 16 2012       |
| Numero Seriale:       | 5627122100018     |
| MAC Address ETH:      | 00:26:75:6D:A4:91 |
| MAC Address Bridge:   | 00:26:75:6D:A4:91 |
| MAC Address Wireless: | 00:26:75:6D:A4:92 |
| Stato Wireless:       | Abilitato         |

| Versione firmware    | versione del firmware attuale                                          |
|----------------------|------------------------------------------------------------------------|
| Data di build        | data di creazione del firmware                                         |
| Numero Seriale       | numero seriale interno (non corrisponde necessariamente al S/Nesterno) |
| MACAddress ETH       | indirizzo MAC dell'interfaccia LAN                                     |
| MAC Address Bridge   | indirizzo MACdell'interfaccia Bridge interna                           |
| MAC Address Wireless | indirizzo MAC dell'interfaccia Wireless                                |
| Stato Wireless       | stato di attivazione o disattivazione della sezione wireless           |

## 4.2.2. Interfaccia Ethernet LAN

|               | S 🔊                  | 7 | ×s   | ) <u>–</u> |     | 5 |
|---------------|----------------------|---|------|------------|-----|---|
|               |                      | 2 |      | 糠          | ÷   | 2 |
|               |                      |   | Poto | LANLEthorn | ter |   |
|               | 1.4.1                |   | Reie | LAN LUIGH  |     |   |
| Configurazion | e LAN                |   | Kele | LAN LUIGH  |     |   |
| Configurazion | e LAN<br>10.0.10.254 |   | Rete |            |     |   |

Indirizzo IP dispositivoIndirizzo IP dell'adattatore per l'accesso alla configurazioneSubnet MaskSubnet mask dell'adattatore per l'accesso alla configurazioneApplicaCliccare per salvare le impostazioni

## 4.2.3. Impostazioni Configurazioni

|                        | 2           | . 🔅 😽 🗞                     |
|------------------------|-------------|-----------------------------|
|                        |             | Impostazioni configurazioni |
| postazioni Con         | figurazione |                             |
|                        | -           |                             |
| ickup Ripristina Reset |             |                             |
|                        |             |                             |
| ackun Impostazioni     |             |                             |
|                        |             |                             |
|                        |             |                             |

#### Backup

cliccare Applica per salvare sul computer in uso il file della configurazione attuale del dispositivo.

| Backup    | Ripristina                       | Reset                                   |                            |                 |              |  |
|-----------|----------------------------------|-----------------------------------------|----------------------------|-----------------|--------------|--|
|           |                                  |                                         |                            |                 |              |  |
| liprist   | ina Impos                        | tazioni                                 |                            |                 |              |  |
| Ripristin | a la configura<br>Internente sal | azione del tuo Reg<br>Ivato sul tuo com | peater(WEX300L-A<br>puter. | 02), caricandol | a da un file |  |
|           |                                  |                                         |                            |                 |              |  |

#### Ripristina

cliccare su **Sfoglia** per selezionare un file di configurazione precedentemente salvato (preferibilmente a parità di versione firmware) e cliccare su **Applica** per caricarlo nel dispositivo.

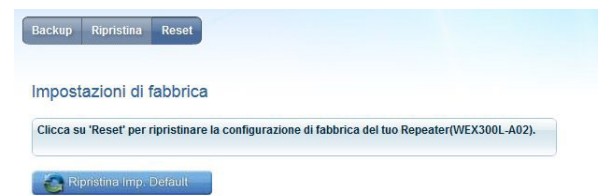

Reset cliccare su Ripristina Imp. Default per ripristinare la configurazione di fabbrica del dispositivo. Tutte le impostazioni dell'utente verranno cancellate.

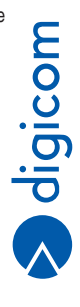

## 4.2.4. Aggiornamento Firmware

In questo menu è possibile aggiornare il software interno dell'adattatore.

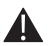

Nota: Utilizzate SOLO firmware rilasciati da Digicom S.p.A. - disponibili nell'apposita sezione (Download > Upgrade) sul nostro sito web http://www.digicom.it

Le istruzioni per l'aggiornamento e le modifiche che questo apporterà al dispositivo sono solitamente descritte in un file di testo fornito insieme all'aggiornamento.

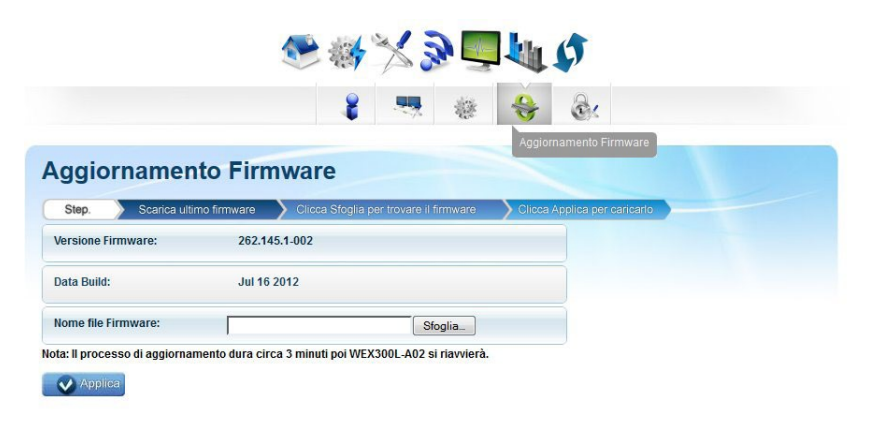

| Versione firmware  | Mostra la versione di firmware attuale.                                                              |
|--------------------|----------------------------------------------------------------------------------------------------|
| Data build         | Data di creazione del firmware attuale.                                                              |
| Nome File Firmware | cliccare su Sfoglia per selezionare il file di aggiornamento del firmware e cliccare su Aggiorna per |
|                    | avviare l'aggiornamento.                                                                             |

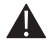

## NOTA: UTILIZZARE LA CONNESSIONE ETHERNET PER EFFETTUARE L'AGGIORNAMENTO.

NON SCOLLEGARE O SPEGNERE IL DISPOSITIVO DURANTE LA PROCEDURA DI AGGIORNAMENTO, PENA IL Danneggiamento irrimediabile del dispositivo stesso. Se si utilizza un computer portatile Assicurarsi che sia alimentato dalla rete elettrica (non a batteria).

#### 4.2.5. Password di Sistema

|                                                                                                    |                    | 100 | 鬱 | * | S!                 |    |  |
|----------------------------------------------------------------------------------------------------|--------------------|-----|---|---|--------------------|----|--|
|                                                                                                    |                    |     |   |   | Password di sistem | 18 |  |
| the second second second second second second second second second second second second second second second s |                    |     |   |   |                    |    |  |
| assword d                                                                                                    | i sistema          |     |   |   |                    |    |  |
| assword d                                                                                                    | li sistema         |     |   |   |                    |    |  |
| Vassword d                                                                                                    | i sistema<br>admin |     |   |   |                    |    |  |

Per modificare la password di accesso alla configurazione del dispositivo digitarla nel campo Password e cliccare su Applica.

## 4.3. STATO DISPOSITIVO

| Stato Sistema       |              |  |
|---------------------|--------------|--|
| Stato connessione A | P Client     |  |
| Stato connessione:  | Connesso     |  |
| Extender di:        | Digicom_8C1E |  |
| Lista Client        |              |  |
| MAC Address         |              |  |
| 00:26:1A:E0:00:06   |              |  |

| Stato connessione | Indica se il dispositivo è attualmente connesso ad un router o Access Point Wireless.              |
|-------------------|----------------------------------------------------------------------------------------------------|
| Extender di       | Mostra l'SSID (nome della rete Wireless) che il dispositivo sta ripetendo, quando connesso.        |
| Lista Client      | Lista (MAC address) dei dispositivi wireless (computer, smartphone o altro) connessi all'Extender. |

Anche la parte superiore della schermata riporta lo stato delle connessioni attraverso delle icone.

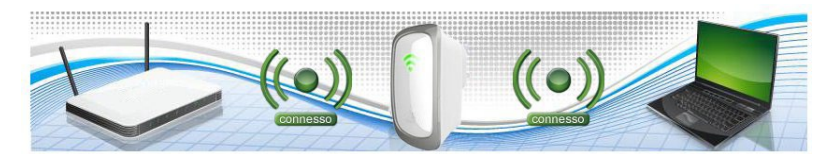

Extender connesso al router wireless e dispositivi wireless connessi all'Extender.

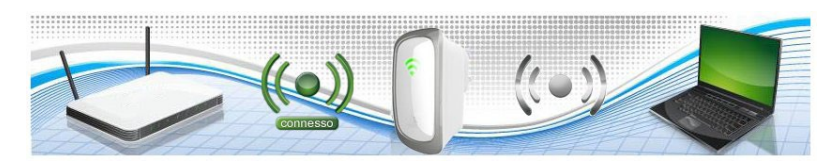

Extender connesso al router wireless ma nessun dispositivo wireless connesso all'Extender.

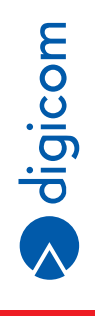

4.13

## 4.4. WPS (WIFI PROTECTED SETUP)

Attraverso questo menu è possibile attivare una connessione WPS dall'Extender verso un router wireless oppure per collegare dispositivi wireless all'Extender.

La funzione è la stessa che si realizza attraverso la pressione del pulsante WPS hardware.

La funzione WPS deve essere supportata su entrambi i dispositivi.

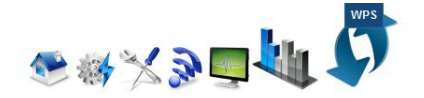

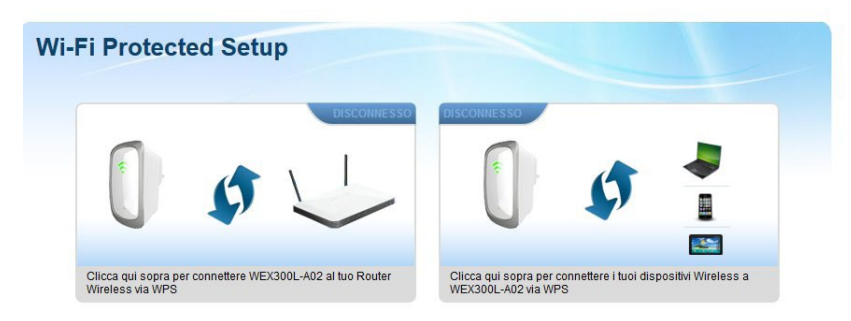

#### 4.4.1. Connessione ad un router Wireless

- · Cliccare sul riquadro di sinistra
- Entro due minuti premere il pulsante WPS sul Router.
- Attendere la conferma dell'avvenuta connessione, normalmente nel giro di 30 o 40 secondi.

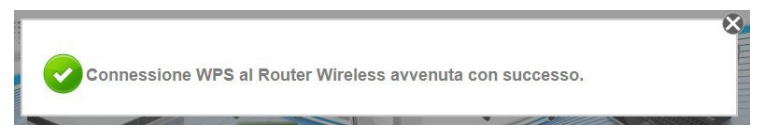

#### 4.4.2. Connessione di dispositivo wireless all'Extender

- · Cliccare sul riguadro di destra.
- Entro due minuti premere il pulsante WPS sul dispositivo wireless.
- Attendere la conferma dell'avvenuta connessione, normalmente nel giro di 30 o 40 secondi.

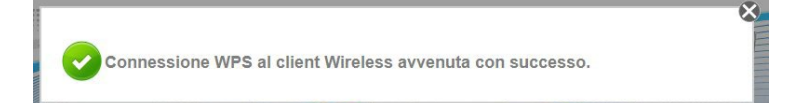

## 5. CONFIGURAZIONE SCHEDA DI RETE

In questa sezione, descriviamo la configurazione delle stazioni di rete con IP fissi e in DHCP Client, dando maggior peso alla configurazione in ambiente Windows 7 e Vista. Si ricorda che ogni stazione di rete, deve essere configurata con un indirizzo IP che faccia parte della stessa rete ma che sia univoco all'interno della rete stessa.

## 5.1. WINDOWS 8

• Dal pannello Start (interfaccia Metro) selezionare Desktop.

- Apparirà il **Desktop**, simile a quello di Windows 7. Sulla barra di sistema, in basso a destro appare l'icona delle connessioni di rete.
- Cliccare sull'icona con il tasto destro del mouse e selezionare Apri Centro connessioni di rete e condivisione.

P 🔁 🕪

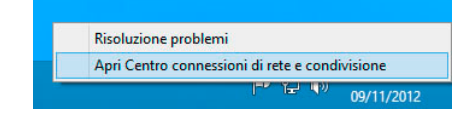

Rete 2 Accesso a Internet

09/11/2012

 Nel pannello Centro connessioni di rete e condivisione cliccare sul link Connessioni: Ethernet oppure Wi-Fi in base a quale connessione (scheda) di rete si desidera modificare o impostare.

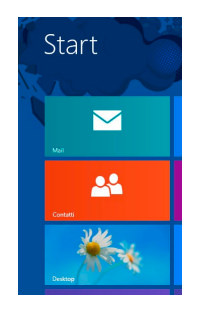

| 🕥 🍥 👻 🏌 🔽 « Rete e Inter                 | rnet → Centr | o connessioni di rete e condivis  | sione v C                | Cerca n                                                | el Pannello di controllo 🎾 |  |
|------------------------------------------|--------------|-----------------------------------|--------------------------|--------------------------------------------------------|----------------------------|--|
| Pagina iniziale Pannello di<br>controllo | Visualiz     | zare le informazioni di l         | oase sulla rete e c      | onfigura                                               | re le connessioni          |  |
|                                          | VISUAIIZZA   | Tell allive                       | í as re                  |                                                        | 0                          |  |
| Modifica impostazioni scheda             | Rete         | 2                                 | Tipo di                  | accesso:                                               | Internet                   |  |
| Modifica impostazioni di                 | Rete privata |                                   | Gruppo                   | Home:                                                  | Pronto per la creazione    |  |
| condivisione avanzate                    |              |                                   | Connes                   | isioni:                                                | Ethernet                   |  |
|                                          |              |                                   | Tipo di                  | accesso:                                               | Nessun accesso a Interne   |  |
|                                          | REW3         | 00-Z01                            | Gruppe                   | Home                                                   | Pronto per la creazione    |  |
| Rete                                     |              | privata Gr                        |                          | cionii                                                 | al W; E; (PEW/200 701)     |  |
|                                          | Modifica i   | mpostazioni di rete               |                          |                                                        |                            |  |
|                                          | 440          | Configura nuova connessione       | o rete                   |                                                        |                            |  |
|                                          | -            | Configurare una connessione a     | a banda larga, remota d  | nda larga, remota o VPN oppure configurare un router o |                            |  |
| Vedere anche                             |              | punto di accesso.                 |                          |                                                        |                            |  |
| Gruppo Home                              |              | Risoluzione problemi              |                          |                                                        |                            |  |
| Opzioni Internet                         |              | Eseguire la diagnosi e la correzi | ione di problemi di rete | oppure ott                                             | enere informazioni per la  |  |
| Windows Firewall                         |              | risoluzione dei problemi.         |                          |                                                        |                            |  |

Cliccare su Proprietà, poi nel pannello successivo selezionare la voce Protocollo Internet versione 4 (TCP/IPv4) e cliccare su Proprietà.

| 9             | Stato di Et  | hernet                   |   |
|---------------|--------------|--------------------------|---|
| Generale      |              |                          |   |
| Connessione - |              |                          | - |
| Connettività  | IPv4:        | Internet                 |   |
| Connettività  | IPv6:        | Nessun accesso alla rete |   |
| Stato suppor  | to:          | Abilitato                |   |
| Durata:       |              | 00.31.13                 |   |
| Velocità:     |              | 1.0 Gbps                 |   |
| Attività      |              |                          | - |
|               | Inviati —    | Ricevuti                 |   |
| Byte:         | 904.016      | 9.582.225                |   |
| 😚 Proprietà   | 😚 Disabilita | Esegui diagnosi          |   |
|               |              | Chiudi                   |   |

• Disabilitare il protocollo internet versione 6 (TCP/IPv6) eliminando il flag dalla voce corrispondente.

| Broadcom Ne                        | etLink (TM) Gigabit Ethem  | et                  |
|------------------------------------|----------------------------|---------------------|
|                                    |                            | Configura           |
|                                    | O del manning di individua | zione topologia liv |
| <ul> <li>✓ Driver di I/</li> </ul> |                            | •                   |
| Driver di I/                       | Disinstalla                | Proprietà           |

Selezionare la voce Protocollo Internet Versione 4 (TCP/IPv4) e cliccare il pulsante Proprietà. Nella nuova finestra sarà
possibile configurare la scheda di rete in DHCP Client oppure definire gli indirizzi IP statici.

Per la configurazione in DHCP Client selezionare le voci Ottieni automaticamente un indirizzo IP e Utilizza i seguenti indirizzi server DNS.

Per la configurazione con IP statici, selezionare la voce Utilizza il seguente indirizzo IP e inserire gli indirizzi IP compatibili con la vostra rete come mostrato in figura:

| Generale                                                                                                    |                                                                                                   |
|----------------------------------------------------------------------------------------------------|---------------------------------------------------------------------------------------------------|
| È possibile ottenere l'assegnazione au<br>rete supporta tale caratteristica. In ca<br>richiedere all'amministratore di rete le i | comatica delle impostazioni IP se la<br>so contrario, sarà necessario<br>mpostazioni IP corrette. |
| Ottieni automaticamente un indiri                                                                                                | zzo IP                                                                                            |
| • Utilizza il seguente indirizzo IP: -                                                                                           |                                                                                                   |
| Indirizzo IP:                                                                                                    | 10 . 0 . 10 . 1                                                                                   |
| Subnet mask:                                                                                                    | 255 . 255 . 255 . 0                                                                               |
| Gateway predefinito:                                                                                                    | 10 . 0 . 10 . 254                                                                                 |
| Ottieni indirizzo server DNS autor                                                                                               | naticamente                                                                                       |
| Ottilizza i seguenti indirizzi server l                                                                                          | DNS:                                                                                              |
| Server DNS preferito:                                                                                                    | 212 . 216 . 112 . 112                                                                             |
| Server DNS alternativo:                                                                                                    | 151.99.125.1                                                                                      |
| Convalida impostazioni all'uscita                                                                                                | Avanzate                                                                                          |
|                                                                                                    | OK Appulla                                                                                        |

 Cliccare il pulsante OK per salvare e applicare le nuove impostazioni. La configurazione via cavo è terminata.

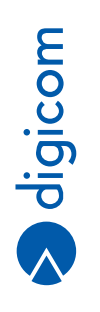

## **5.2. WINDOWS 7**

Cliccare sull'icona StartStart
 Posizionata in basso a sinistra dello schermo del computer, e poi selezionare la voce
 Pannello di Controllo.

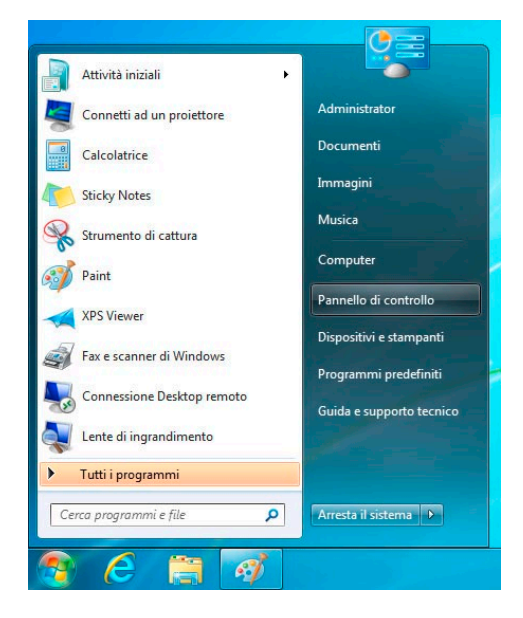

Comparirà la finestra relativa al Pannello di Controllo.

|          |                                          |             |                                          |   |                                        |   |                                     | <b></b> X |
|----------|------------------------------------------|-------------|------------------------------------------|---|----------------------------------------|---|-------------------------------------|-----------|
| 00       | 🗢 📴 🕨 Pannello di controllo 🔸 Tu         | tti gli ele | menti del Pannello di controllo 🔸        |   |                                        |   | - 4 Cerca nel Pannello di controllo | ٩         |
| Modi     | fica le impostazioni del compu           | uter        |                                          |   |                                        |   | Visualizza per: Icone grandi 🔻      |           |
| 88       | Account utente                           |             | Attività iniziali                        | 0 | Audio                                  |   | AutoPlay                            | Â         |
| ۲        | Backup e ripristino                      |             | Barra delle applicazioni e<br>menu Start | A | Caratteri                              | 3 | Centro accessibilità                |           |
| ų,       | Centro connessioni di rete<br>e condivis | p           | Centro operativo                         | ۲ | Centro sincronizzazione                | - | Connessione RemoteApp e<br>desktop  |           |
| ď        | Data e ora                               | -           | Dispositivi e stampanti                  | ۶ | Flash Player (32 bit)                  |   | Gadget per il desktop               |           |
| <b>~</b> | Gestione Audio Realtek HD                | 2           | Gestione colori                          | C | Gestione credenziali                   | 4 | Gestione dispositivi                |           |
| •        | Gruppo Home                              |             | Icone area di notifica                   | ٢ | Impostazione lingua di<br>Windows Live | چ | Java                                |           |

Con la modalità di visualizzazione del pannello di controllo impostata in modalità "Icone", cliccare sull'icona Centro connessioni di rete e condivisione.

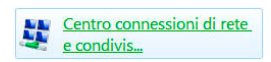

- Nella finestra Centro connessioni di rete e condivisione selezionare Modifica Impostazioni scheda.
- In base al tipo di connettività che state configurando, selezionare la Connessione rete Wireless oppure la Connessione alla rete locale LAN e con il tasto destro del mouse selezionare l'opzione Proprietà.
   Verrà mostrata la configurazione della scheda di rete e dei protocolli.

Disabilitare il protocollo internet versione 6 (TCP/IPv6) eliminando il flag dalla voce corrispondente.

| Proadcom Ne                                    | etLink (TM) Gigabit Ethem                                      | et                          |
|------------------------------------------------|----------------------------------------------------------------|-----------------------------|
| a connessione utili                            | izza gli elementi seguenti:                                    | Configura                   |
| Protocollo     A Protocollo     A Driver di I/ | Internet versione 4 (TCP/<br>O del mapping di individua<br>III | Pv4)<br>zione topologia liv |
|                                                | Disinstalla                                                    | Proprietà                   |
| Installa                                       |                                                                |                             |

Selezionare la voce Protocollo Internet Versione 4 (TCP/IPv4) e cliccare il pulsante Proprietà. Nella nuova finestra sarà
possibile configurare la scheda di rete in DHCP Client oppure definire gli indirizzi IP statici.

Per la configurazione in DHCP Client selezionare le voci Ottieni automaticamente un indirizzo IP e Utilizza i seguenti indirizzi server DNS.

Per la configurazione con IP statici, selezionare la voce Utilizza il seguente indirizzo IP e inserire gli indirizzi IP compatibili con la vostra rete come mostrato in figura:

| Generale                                                                                                    |                                                                                                   |
|----------------------------------------------------------------------------------------------------|---------------------------------------------------------------------------------------------------|
| È possibile ottenere l'assegnazione au<br>rete supporta tale caratteristica. In ca<br>richiedere all'amministratore di rete le i | comatica delle impostazioni IP se la<br>so contrario, sarà necessario<br>mpostazioni IP corrette. |
| Ottieni automaticamente un indiri                                                                                                | zzo IP                                                                                            |
| • Utilizza il seguente indirizzo IP: -                                                                                           |                                                                                                   |
| Indirizzo IP:                                                                                                    | 10 . 0 . 10 . 1                                                                                   |
| Subnet mask:                                                                                                    | 255 . 255 . 255 . 0                                                                               |
| Gateway predefinito:                                                                                                    | 10 . 0 . 10 . 254                                                                                 |
| Ottieni indirizzo server DNS autor                                                                                               | naticamente                                                                                       |
| Ottilizza i seguenti indirizzi server l                                                                                          | DNS:                                                                                              |
| Server DNS preferito:                                                                                                    | 212 . 216 . 112 . 112                                                                             |
| Server DNS alternativo:                                                                                                    | 151.99.125.1                                                                                      |
| Convalida impostazioni all'uscita                                                                                                | Avanzate                                                                                          |
|                                                                                                    | OK Appulla                                                                                        |

 Cliccare il pulsante OK per salvare e applicare le nuove impostazioni. La configurazione via cavo è terminata.

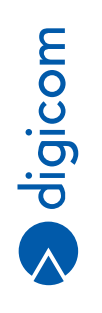

## 5.3. WINDOWS VISTA

Cliccare sull'icona Start , posizionata in basso a sinistra dello schermo del computer, e poi selezionare la voce Pannello di Controllo.

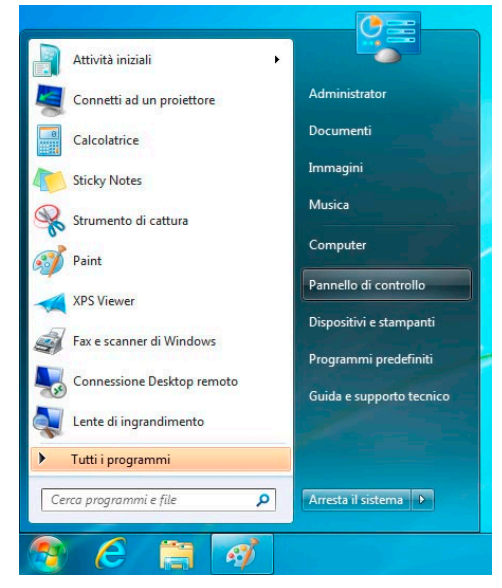

• Comparirà la finestra relativa al Pannello di Controllo.

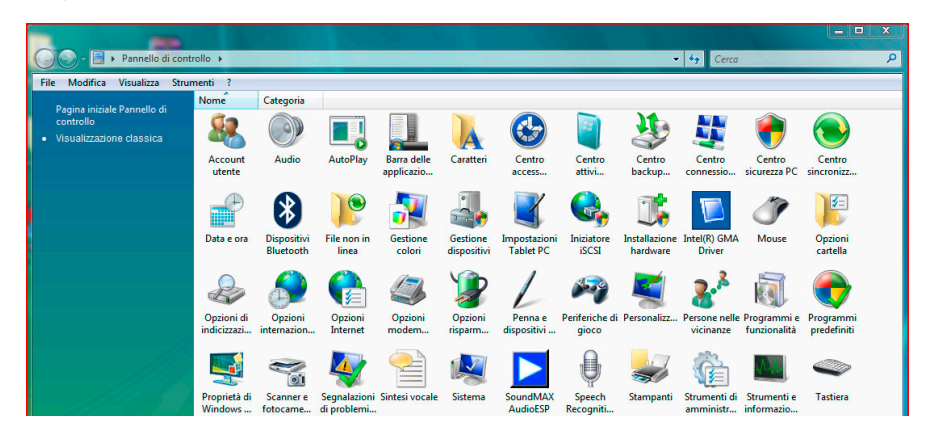

 Con la modalità di visualizzazione del pannello di controllo impostata nella Visualizzazione Classica, effettuate un doppio click sull'icona Centro connessioni di rete e condivisione.

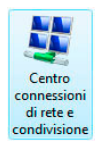

- Nella finestra Centro connessioni di rete e condivisione selezionare Gestisci connessioni di rete.
- In base al tipo di connettività che si sta configurando, selezionare la Connessione rete Wireless oppure la Connessione alla rete locale LAN e con il tasto destro del mouse selezionare l'opzione Proprietà.
   Verrà mostrata la configurazione della scheda di rete e dei protocolli.
   Disabilitare il protocollo internet versione 6 (TCP/IPv6) eliminando il flag dalla voce corrispondente.

| Connetti tramite:                                                                                                    |                                                                                                    |            |
|----------------------------------------------------------------------------------------------------|----------------------------------------------------------------------------------------------------|------------|
| Broadcom N                                                                                                    | VetLink (TM) Gigabit Ethemet                                                                                                    |            |
|                                                                                                    | Configura                                                                                                    |            |
| La connessione uti                                                                                                    | ilizza gli elementi seguenti:                                                                                                    |            |
| Condivisio                                                                                                    | one file e stampanti per reti Microsoft                                                                                                    | *          |
| Protocollo                                                                                                    | Internet versione 6 (TCP/IPv6)                                                                                                    |            |
|                                                                                                    |                                                                                                    |            |
| Protocollo                                                                                                    | 0 Internet versione 4 (TCP/IPV4)                                                                                                    | +          |
| Protocollo     Protocollo     A     Driver di I                                                                                                    | I/O del mappino di individuazione topologia liv                                                                                                    | •          |
| Protocollo     Protocollo     Protocollo     Protocollo     Protocollo     Installa                                                                                                    | Disinstalla                                                                                                    | -          |
| Protocolla     Protocolla     Protocolla     Installa     Descrizione                                                                                                    | Internet versione 4 (LCF/IPV4)<br>I/O del macina di individuazione topologia liv<br>III<br>Disinstalla Proprietà                                                                                          | •          |
| A Protocollo     A protocollo     A priver di l     A priver di l     A protocollo     A protocollo | Internet versione 4 (LC-Intrva)     I/O del macione di individuazione tocolocia li     Intro di individuazione tocolocia li     Disinstalla     Proprietà prio computer di accedere a risorse in una ret  | ( <b>T</b> |
| A Protocolla     A protocolla     A priver di L     A priver di L     A priver di L     A protocolla     Descrizione     Consente al prog     Microsoft.                                                                                                    | Internet versione 4 (10-71/1743)     I/O del macione individuazione tocologia in     Imino di individuazione tocologia in     Dianstalla     Proprietà     prio computer di accedere a risorse in una ret | e          |

 Selezionare la voce Protocollo Internet Versione 4 (TCP/IPv4) e premere il pulsante Proprietà. Nella nuova finestra è possibile configurare la scheda di rete in DHCP Client oppure definire gli indirizzi IP statici.
 Per la configurazione in DHCP Client selezionare le voci Ottieni automaticamente un indirizzo IP e Utilizza i seguenti indirizzi server DNS.

Per la configurazione con IP statici, selezionare la voce Utilizza il seguente indirizzo IP e inserire gli indirizzi IP compatibili con la vostra rete come mostrato in figura:

| Proprietà - Protocollo Internet versio                                                                                       | ne 4 (TCP/IPv4)                                                                                         |
|----------------------------------------------------------------------------------------------------|----------------------------------------------------------------------------------------------------|
| Generale                                                                                                    |                                                                                                    |
| È possibile ottenere l'assegnazione a<br>rete supporta tale caratteristica. In o<br>richiedere all'amministratore di rete le | utomatica delle impostazioni IP se la<br>caso contrario, sarà necessario<br>e impostazioni IP corrette. |
| Ottieni automaticamente un ind                                                                                               | irizzo IP                                                                                               |
| O Utilizza il seguente indirizzo IP:                                                                                         |                                                                                                    |
| Indirizzo IP:                                                                                                    | 10 . 0 . 10 . 1                                                                                         |
| Subnet mask:                                                                                                    | 255.255.255.0                                                                                           |
| Gateway predefinito:                                                                                                    | 10 . 0 . 10 . 254                                                                                       |
| 🔵 Ottieni indirizzo server DNS auto                                                                                          | omaticamente                                                                                            |
| <ul> <li>Utilizza i seguenti indirizzi server</li> </ul>                                                                     | r DNS:                                                                                                  |
| Server DNS preferito:                                                                                                    | 212 . 216 . 112 . 112                                                                                   |
| Server DNS alternativo:                                                                                                    | 151.99.125.1                                                                                            |
| Convalida impostazioni all'uscita                                                                                            | Avanzate                                                                                                |
|                                                                                                    | OK Annulia                                                                                              |

 Premere il pulsante OK per salvare e applicare le nuove impostazioni. La configurazione via cavo è terminata.

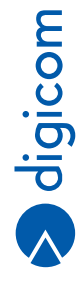

## 5.4. WINDOWS XP

- Selezionare Start > Pannello di Controllo > Connessioni di rete (visualizzazione classica).
- In base alla connettività che intendete configurare selezionare Connessione alla rete locale LAN e cliccate col tasto destro su Proprietà. Selezionare alla scheda "Generale" la voce Protocollo Internet (TCP/IP) e premete il pulsante Proprietà.
- Se volete configurare la scheda di rete con indirizzi IP statici, selezionare la voce Utilizza il seguente indirizzo IP e inserire i parametri da assegnare a questa stazione di rete. Ad esempio:

| Indirizzo IP:        | 10.0.10.1     |
|----------------------|---------------|
| Subnet MasK:         | 255.255.255.0 |
| Gateway predefinito: | 10.0.10.254   |

Successivamente, selezionare la voce Utilizza i seguenti indirizzi server DNS: e inserire gli indirizzi dei server DNS forniti dal vostro provider ADSL. Se non conoscete i DNS da impostare potete inserire i seguenti indirizzi:

DNS primario: 212.216.112.112 DNS alternativo: 151.99.125.1

## 5.5. MAC OS X

Dal Pannello di Controllo selezionare la voce Preferenze di sistema.

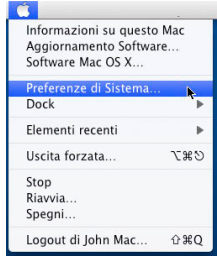

• Cliccare sull'icona Network.

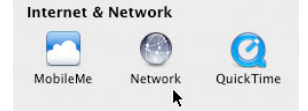

- · Nel menù a tendina Mostra: selezionare la voce Ethernet Integrata
- Cliccare sul pulsante TCP/IP
- Se si intende utilizzare la funzione DHCP Cliente, nel campo Configura IPv4 selezionare la voce Utilizzo di DHCP.

| Unition of DUICD | and the second second second second second second second second second second second second second second second |
|------------------|----------------------------------------------------------------------------------------------------|
| Utilizzo di DHCP | 0                                                                                                    |

 Nel caso in cui volete configurare la scheda di rete con indirizzi IP statici, selezionare la voce Manualmente e inserire gli indirizzi compatibili con la vostra rete come da figura:

| Posizio                | ne: Automatica                  | •            |
|------------------------|---------------------------------|--------------|
| Mos                    | tra: Ethernet integrata         | ;            |
| TCP/IP                 | PPPoE AppleTalk Proxy Ethe      | rnet         |
| Configura IPv4:        | Manualmente                     | •            |
| Indirizzo IP:          | 10.0.10.1                       |              |
| Maschera di sottorete: | 255.255.255.0                   |              |
| Router:                | 10.0.10.254                     |              |
| Server DNS:            | 212.216.112.112<br>151.99.125.1 |              |
| Domini di ricerca:     |                                 | (Facoltativo |
| Indirizzo IPv6:        |                                 |              |
|                        | Configura IPv6                  | (7           |

• Chiudere il pannello Network.

## 5.6. LINUX - CENTRO DI CONTROLLO KDE

Di seguito verranno date alcune informazioni su come configurare le risorse di rete una distribuzione Ubuntu.

Dal menu Sistema > Preferenze > Network Configuration

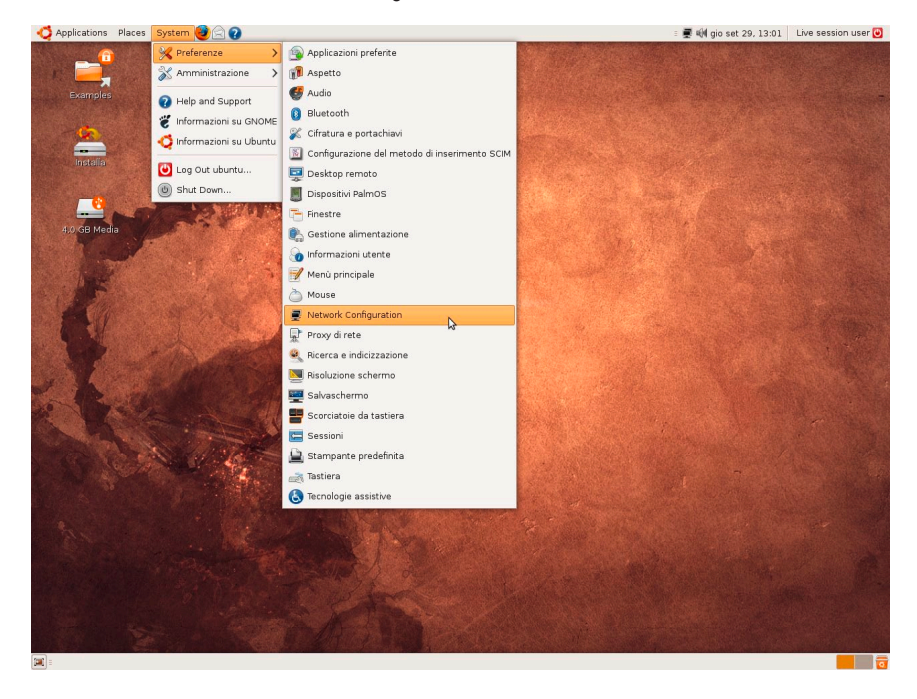

· Selezionare l'interfaccia eth0 nella sezione Wired (via Cavo) e cliccare su Edit (Modifica).

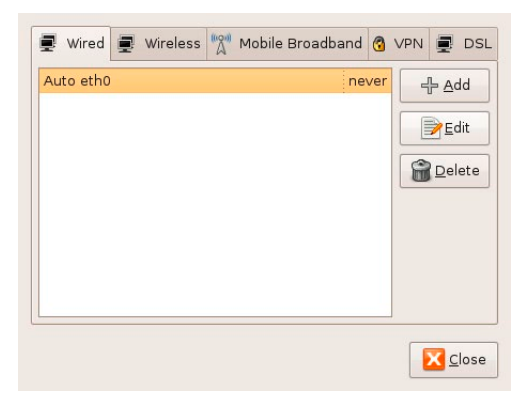

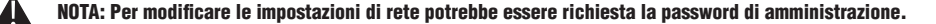

 Se si intende utilizzare la funzione DHCP Client, selezionare IPv4 Settings (Impostazioni IPv4) ed impostare la voce Method (Metodo): su Automatic (DHCP).

| Connection name: Auto eth0          |
|-------------------------------------|
| Connect automatically               |
| 🗹 System setting                    |
| Wired 802.1x Security IPv4 Settings |
| Method: Automatic (DHCP)            |
| Addresses                           |
| Address Netmask Gateway             |
| Delete                              |
|                                     |
|                                     |
| DNS Servers:                        |
| Search Domains:                     |
| DHCP Client ID:                     |
|                                     |
| 🔀 Routes                            |
| Cancel 🗸 OK                         |

- Cliccare su OK e chiudere il pannello di configurazione.
- Nel caso in cui si desidera configurare la scheda di rete con indirizzi IP statici, selezionare IPv4 Settings (Impostazioni IPv4) ed impostare la voce Method (Metodo): su Manual.
- Cliccare su Add (Aggiungi) e compilare i campi Address (indirizzo), Mask (Maschera) e Gateway come da immagine.
- Digitare gli indirizzi DNS Sercers, separandoli con una virgola se multipli.

| Connection name: Auto eth0                 |
|--------------------------------------------|
| ✓ Connect <u>a</u> utomatically            |
| ☑ System setting                           |
| Wired 802.1x Security IPv4 Settings        |
| Method: Manual                             |
| Addresses                                  |
| Address Netmask Gateway                    |
| 10.0.10.1 255.255.0 10.0.10.254            |
| Delete                                     |
|                                            |
| DNS Servers: 212.216.112.112, 151.99.125.1 |
| Search Domains:                            |
|                                            |
| DHCP Client ID:                            |
| Routes                                     |
| Cancel 4 OK                                |
|                                            |

• Cliccare su OK e chiudere il pannello di configurazione.

5.11

## 5.7. LINUX - DESKTOP ENVIRONMENT GNOME

Di seguito verranno date alcune informazioni su come configurare le risorse di rete utilizzando il Desktop Environment Gnome (guida basata su distribuzione Fedora 15).

Alcune distribuzioni possono differire nei menu e nelle icone visualizzate. Fate riferimento al concetto di funzione e menu, facilmente identificabili anche su altre distribuzioni basate su core diversi.

Selezionare il menù Rete disponibile da Applicazioni > Strumenti di Sistema

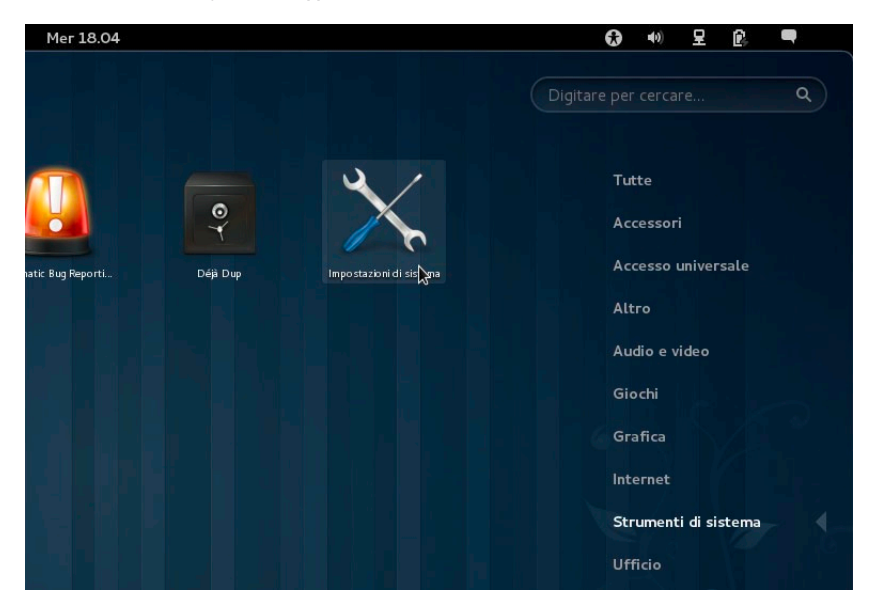

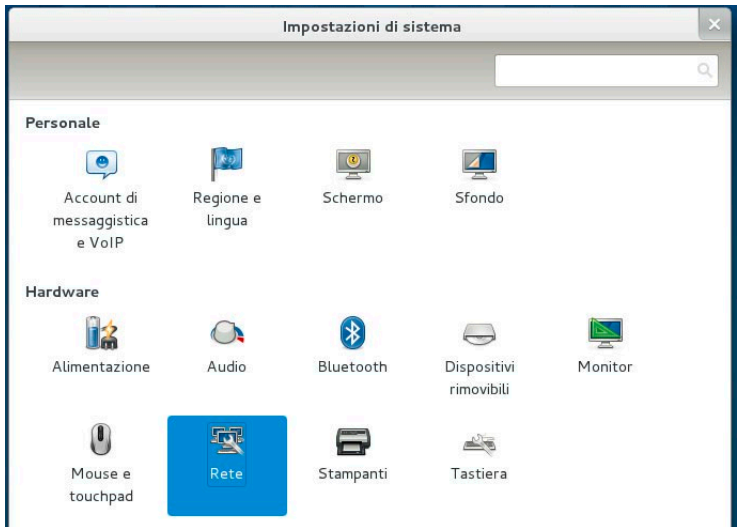

· Selezionare la connessione via Cavo e premere il pulsante Opzioni:

|                                     | Rete                                                                                              |                                                          | ×       |
|-------------------------------------|---------------------------------------------------------------------------------------------------|----------------------------------------------------------|---------|
| Tutte le impostazioni               |                                                                                                   |                                                          |         |
| Cavo<br>Wireless<br>R Proxy di rete | Indirizzo hardware<br>Velocità<br>Indirizzo IP<br>Maschera sottorete<br>Instradamento predefinito | <b>Cavo</b><br>Connesso<br>00:24:E8:E1:25:92<br>100 Mb/s | ON      |
| + -                                 |                                                                                                   | Modalità aerop                                           | Opzioni |

NO NO

NOTA: Per modificare le impostazioni di rete potrebbe essere richiesta la password di amministrazione.

 Se si intende utilizzare la funzione DHCP Client, selezionare Impostazioni IPv4 ed impostare la voce Metodo: su Automatico (DHCP).

|             |              | Modifica    | di Syst   | em eth0      |             |             |
|-------------|--------------|-------------|-----------|--------------|-------------|-------------|
| ome della d | onnessione:  | System e    | th0       |              |             |             |
| Connett     | ere automati | camente     |           |              |             |             |
| Via cavo    | Sicurezza    | a 802.1x    | Impost    | azioni IPv4  | Impost      | azioni IPv6 |
| Metodo:     | Automatico   | (DHCP)      |           |              |             | Ŷ           |
| Indirizzi   |              |             |           |              |             |             |
| Indirizzo   |              | Maschera    |           | Gateway      |             | Aggiungi    |
|             |              |             |           |              |             | Elimina     |
| Server [    | DNS:         |             |           |              |             |             |
| Domini c    | li ricerca:  |             |           |              |             |             |
| Id client   | DHCP:        |             |           |              |             |             |
| D Por       | completare q | uesta conne | essione è | necessario u | ın indirizz | o IPv4      |
| E Fei       |              |             |           |              |             |             |

• Cliccare su Salva... e chiudere il pannello di configurazione.

digicom

- Nel caso in cui si desidera configurare la scheda di rete con indirizzi IP statici, selezionare le Impostazioni IPv4 ed impostare la voce Metodo: su Manuale.
- Cliccare su Aggiungi e compilare i campi Indirizzo, Maschera e Gateway come da immagine.
- Digitare gli indirizzi DNS, separandoli con una virgola se multipli.

|                  |           | Modifica d    | i System ethO       |                   |
|------------------|-----------|---------------|---------------------|-------------------|
| Iome della conne | ssione:   | System eth    | 0                   |                   |
| 🖉 Connettere a   | utomatic  | amente        |                     |                   |
| Via cavo Si      | curezza   | 802.1x li     | mpostazioni IPv4    | Impostazioni IPv6 |
| Metodo: Manuale  |           |               |                     | ~                 |
| Indirizzi        |           |               |                     |                   |
| Indirizzo        | Ma        | schera        | Gateway             | Aggiungi          |
| 10.0.10.1        | 255       | 5.255.255.0   | 10.0.10.254         | Elimina           |
| Server DNS:      | 21        | 2.216.112.1   | 12, 151.99.125.1    |                   |
| Domini di rice   | rca:      |               |                     |                   |
|                  | P:        |               |                     |                   |
| Id client DHC    |           |               |                     |                   |
| Id client DHC    | letare qu | iesta conness | ione è necessario u | n indirizzo IPv4  |

• Cliccare su Salva... e chiudere il pannello di configurazione.

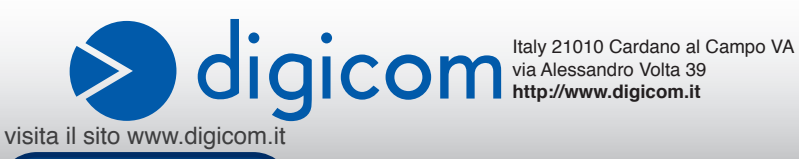